## IMPLEMENTASI HONEYPOT DENGAN SMS GATEWAY SEBAGAI LAPORAN INTRUSION DETECTOR

## **TUGAS AKHIR**

Diajukan sebagai Salah Satu Syarat Untuk Memperoleh Gelar Sarjana Jurusan Teknik informatika

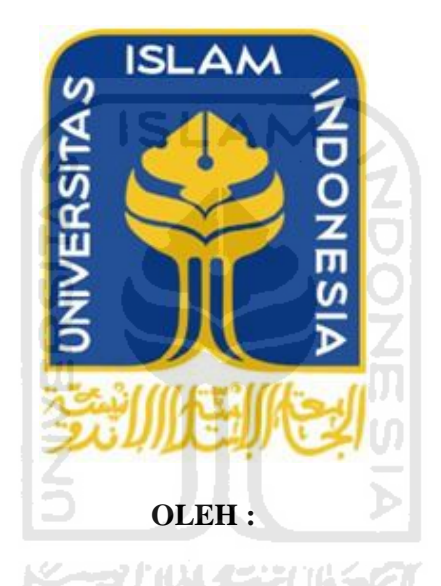

NAMA : Cahya Adhi Setya Nugraha NO. MAHASISWA : 07523154

JURUSAN TEKNIK INFORMATIKA FAKULTAS TEKNOLOGI INDUSTRI UNIVERSITAS ISLAM INDONESIA YOGYAKARTA

2012

## LEMBAR PENGESAHAN PEMBIMBING

## IMPLEMENTASI HONEYPOT DENGAN SMS GATEWAY SEBAGAI LAPORAN INTRUSION DETECTOR

TUGAS AKHIR

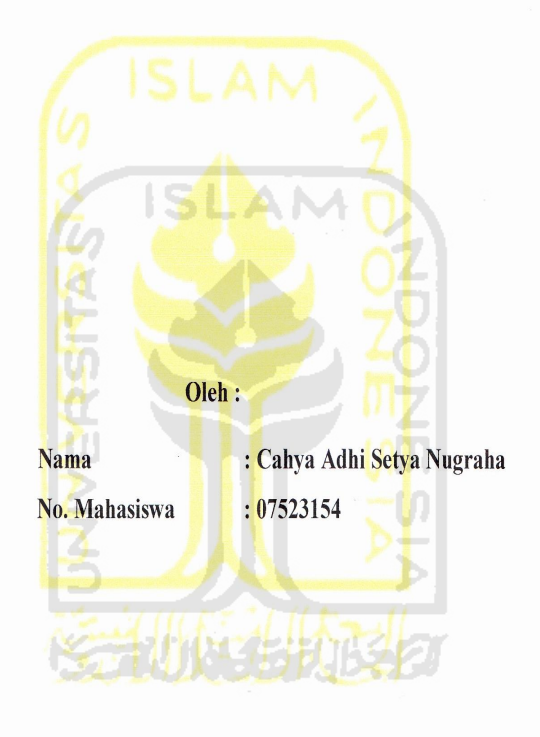

Yogyakarta, 8 Maret 2012

Pembimhing

Syarif Hidayat, S.Kom., MIT

## LEMBAR PENGESAHAN PENGUJI

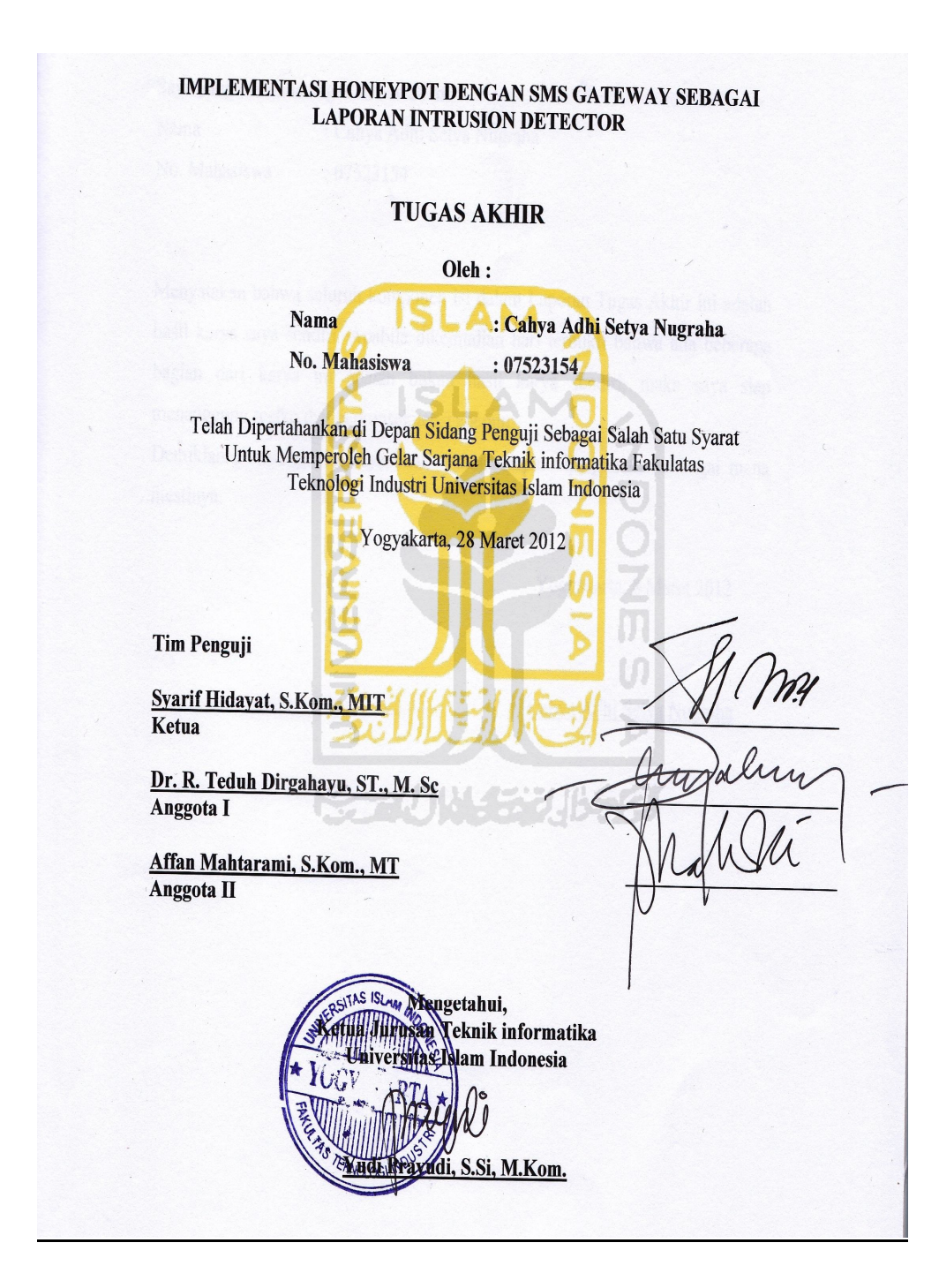

## LEMBAR PERNYATAAN KEASLIAN HASIL TUGAS AKHIR

Saya yang bertandatangan di bawah ini,

Nama: Cahya Adhi Setya NugrahaNo. Mahasiswa: 07523154

Menyatakan bahwa seluruh komponen isi dalam Laporan Tugas Akhir ini adalah hasil karya saya sendiri. Apabila dikemudian hari terbukti bahwa ada beberapa bagian dari karya ini adalah bukan hasil karya sendiri, maka saya siap menanggung resiko dan berkonsekuensi apapun.

Demikian pernyataan ini saya buat, semoga dapat dipergunakan sebagai mana mestinya.

Yogyakarta, 8 Maret 2012

Cahya Adhi Setya Nugraha

# PERSEMBAHAN

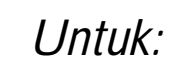

Kesembuhan ayahanda, ibunda tercinta dan kakak serta adikku

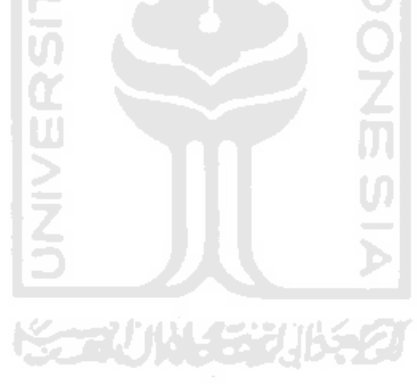

## ΜΟΤΤΟ

" Allah telah menciptakan manusia dalam bentuk yang paling sempurna, namun ia tidak mudah bertahan dalam kesempurnaanya. Boleh jadi ia kembali (mati) dalam posisi yang sangat hina, kecuali yang menjaga dirinya dengan beriman dan beramal salaeh "

(Mukadimah QS : AT TIIN)

"Jalani hidup dengan penuh keyakinan dan tidak lupa berikhtiar dan bertawakal kepada Allah SWT"

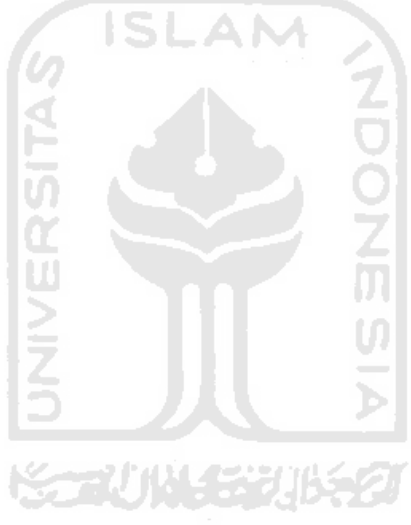

## **KATA PENGANTAR**

يشم إلله الترخمن الترجيب يم

Assalamu'alaikum. Wr. Wb

Dengan mengucapkan Alhamdulillah, puji dan syukur ke hadirat Allah SWT yang telah melimpahkan rahmat dan hidayah-Nya, sehingga penulis dapat menyelesaikan tugas akhir ini, yang berjudul "**implementasi honeypot dengan sms gateway sebagai laporan intrusion detector**" dengan baik.

Laporan tugas akhir ini disusun untuk melengkapi salah satu syarat guna memperoleh gelar Sarjana Teknik informatika pada Universitas Islam Indonesia dan atas apa yang telah diajarkan selama perkuliahan baik teori maupun praktek, disamping laporan itu sendiri yang merupakan rangkaian kegiatan yang harus dilakukan setelah tugas akhir ini selesai.

Penulisan dan penyelesaian tugas akhir ini tidak lepas dari saran, bimbingan, dukungan serta bantuan dari berbagai pihak. Untuk itu pada kesempatan kali ini penulis menyampaikan ucapan terimakasih kepada :

- 1. Allah SWT. Atas segala hidayah, barokah dan taufiq-Nya
- 2. Bapak Gumbolo selaku Dekan Fakultas Teknologi Industri Universitas Islam Indonesia.
- 3. Bapak Yudi Prayudi, S.Si., M.Kom., selaku Ketua Jurusan Teknik informatika.
- 4. Bapak Syarif Hidayat, S.Kom., MIT selaku Dosen Pembimbing Tugas Akhir. Terima kasih atas segala bantuan dan dukungan yang telah diberikan kepada penulis dalam penyusunan skripsi ini.
- 5. Kedua orangtua yang selalu melimpahkan kasih sayang yang tulus, doa yang tiada henti-hentinya, serta dukungan yang begitu besar.
- 6. Eko Cahyono dan Rizqi Bagus Pamungkas, kedua saudaraku tercinta yang senantiasa memberikan dukungnya.

- Beti Rahmasari Utami yang senantiasa terus mendukung saya, para "koplak crew dan GCS", teman-teman LPM PROFESI FTI UII dan INCLUDE, Lantip Agil Nugroho, Yoga Febriansyah yang turut membantu saya dalam menyelesaikan tugas akhir ini.
- Bapak R. Ratna Dewa yang telah mengenalkan dunia jaringan kepada saya dan teman-teman Cisco Networking Academy yang telah memberikan dukungan kepada saya.
- 9. Fauzi Arief T, Lukman Ikhwanurrahman, Yulis Kurniawan, Leyne Khurniawati, Shouma prameswari, Arsi Dea Iriani, Devi Latifahadi, Afif Tri Pudyastuti dan Noviana, terimakasih untuk semua dukungan dan doanya. "Never say goodbye cause i am sure i will meet you again".
- 10. Semua pihak yang telah membantu dalam pembuatan hingga terselesaikannya tugas akhir ini, yang tidak dapat penulis sebutkan satu per satu.

Penulis menyadari dalam penulisan laporan tugas akhir ini masih jauh dari sempurna, karena keterbatasan kemampuan dan pengalaman. Penulis mengharapkan saran dan kritik yang bersifat membangun untuk memperbaiki tugas akhir ini semoga dapat bermanfaat bagi penulis khususnya dan pembaca pada umumnya.

Wassalamu'alaikum Wr. Wb

Yogyakarta, 8 Maret 2012

Cahya Adhi Setya Nugraha

## SARI

Pada sistem jaringan komputer, sistem keamanan merupakan hal sangat mutlak yang harus diterapkan. Informasil nyata akan sebuah serangan merupakan salah satu acuan dalam pembangunan sistem keamanan. *Honeypot* adalah *software* yang digunakan untuk mengalihkan dan menjebak tindakan tidak terotoriasai pada jaringan komputer. *Honeyd* adalah *virtual daemon* yang menciptakan *virtual host* pada jaringan komputer. *Honeypot* yang berbasis *honeyd* mampu memberikan informasi nyata mengenai serangan pada jaringan komputer. Apalagi jika dikonfigurasikan dengan *sms gateway*, informasi tersebut dapat tersampaikan dengan cepat.

Sms gateway merupakan software yang digunakan untuk menghubungkan operator selular dengan *internet*. Pengkonfigurasian *honeyd* dengan sms gateway akan bekerja jika terdapat serangan yang masuk didalamnya. Hasil pengiriman informasi serangan akan dikirimkan melalui sms dan dapat dilihat setiap saat melalui *handphone*. Untuk membuktikan hal tersebut perlu dilakukan pengujian dengan melakukan serangan dengan teknik scanning, brute force dan os fingerprinting.

Hasilnya semua aktifitas penyerangan dari ketiga teknik tersebut dapat direkam oleh *log file honeyd*. Pola yang dihasilkan berbeda-beda dan mempermudah dalam proses analisa sebuah serangan. Dari informasi yang ada dalam *log file* akan terkirim melalui *sms* yang hanya menampilkan *protocol* dan *service* yang diakses, sehingga tercipta *alert* adanya paket yang tidak terotorisasi pada jaringan komputer.

Kata kunci : Honeypot, honeyd, sms gateway, log file

# TAKARIR

| Virtual Environtment | Server yang dibentuk pada<br>konfigurasi honeyd yang digunakan<br>untuk mengelabui dan mengalihkan<br>perhatian intruder.                     |
|----------------------|----------------------------------------------------------------------------------------------------|
| Intruder             | Seseorang yang mencoba masuk ke<br>dalam sistem dan menggunakannya<br>untuk suatu tindakan yang<br>seharusnya bukan menjadi<br>kewenangannya. |
| Logging              | Kemampuan dari honeypot dalam<br>mencatat semua traffic yang tertuju<br>pada virtual environment                                              |
| Field                | Huruf, angkadan karakter dalam<br>baris log file yang dipisahkan<br>dengan spasi                                                              |
| 1 Section 1          |                                                                                                    |

# DAFTAR ISI

| LEMBA  | AR PENGESAHAN PEMBIMBING                 | ii    |
|--------|------------------------------------------|-------|
| LEMBA  | AR PENGESAHAN PENGUJI                    | iii   |
| LEMBA  | AR PERNYATAAN KEASLIAN HASIL TUGAS AKHIR | iv    |
| PERSE  | MBAHAN                                   | v     |
| MOTT   | 0                                        | vi    |
| KATA I | PENGANTAR                                | vii   |
| SARI   |                                          | ix    |
| TAKAI  | RIR                                      | x     |
| DAFTA  | R ISI                                    | xi    |
| DAFTA  | R GAMBAR                                 | . xiv |
| DAFTA  | R TABEL                                  | . xvi |
|        |                                          |       |
| BAB I  | PENDAHULUAN                              | 1     |
| 1.1    | Latar Belakang Masalah                   | 1     |
| 1.2    | Rumusan Masalah                          | 3     |
| 1.3    | Batasan Masalah                          | 3     |
| 1.4    | Tujuan Penelitian                        | 3     |
| 1.5    | Manfaat Penelitian                       | 3     |
| 1.6    | Metodologi Penelitian                    | 4     |
| 1.6    | .1 Metode Pengumpulan Data               | 4     |
| 1.6    | .2 Metode Observasi                      | 4     |
| 1.6    | .3 Implementasi dan Konfigurasi Sistem   | 4     |
| 1.7    | Sistematika Penulisan                    | 5     |
|        |                                          |       |
| BAB II | LANDASANTEORI                            | 7     |
| 2.1    | Jaringan Komputer                        | 7     |
| 2.2    | Serangan Jaringan Komputer               | 9     |
| 2.2    | .1 Jenis-jenis Serangan                  | 9     |

| 2.3    | Honeypot                                          | 11 |
|--------|---------------------------------------------------|----|
| 2.3    | 3.1 Kategori <i>Honeypot</i>                      | 12 |
| 2.3    | 3.2 Jenis Honeypot                                |    |
| 2.3    | 3.3 Kelebihan dan Kekurangan Honeypot             | 14 |
| 2.3    | 3.4 Nilai guna Honeypot                           | 15 |
| 2.4    | Honeyd                                            |    |
| 2.5    | Farpd                                             |    |
| 2.6    | Gammu                                             |    |
| 2.7    | Regular Expression                                | 21 |
| BAB II | I METODOLOGI                                      | 23 |
| 3.1    | Analisis Masalah                                  |    |
| 3.2    | Topologi Jaringan                                 |    |
| 3.3    | Desain Alur Data                                  |    |
| 3.4    | Analisi dan Persiapan Kebutuhan Sistem            |    |
| 3.4    | 4.1 Kebutuhan Perangkat Keras                     |    |
| 3.4    | 4.2 Kebutuhan Perangkat Lunak                     |    |
| 3.5    | Instalasi dan Konfigurasi                         |    |
| 3.5    | 5.1 Sistem Operasi                                |    |
| 3.5    | 5.2 Honeyd                                        |    |
| 3.5    | 5.3 Farpd                                         |    |
| 3.5    | 5.4 Gammu                                         |    |
| 3.5    | 5.5 Konfigurasi <i>Honeyd</i> dengan <i>Gammu</i> |    |
| 3.6    | Pengujian Sistem                                  |    |
| BAB IV | V HASIL DAN PEMBAHASAN                            | 34 |
| 4.1    | Implementasi Sistem                               |    |
| 4.1    | 1.1 Honeyd                                        |    |
| 4.1    | 1.2 Farpd                                         |    |
| 4.1    | I.3 Gammu                                         |    |
| 4.1    | 1.4 Konfigurasi <i>Honeyd</i> dengan <i>Gammu</i> | 41 |

| 4.2   | Pengujian Sistem                      |    |
|-------|---------------------------------------|----|
| 4.2.  | .1 Teknik Scanning                    |    |
| 4.2.  | .2 Teknik Brote Force                 |    |
| 4.2.  | .3 Teknik OS Fingerprinting           |    |
| 4.3   | Hasil Penelitian                      |    |
| 4.3.  | .1 Hasil Pengujian Teknik Scanning    |    |
| 4.3.  | .2 Hasil Pengujian Teknik Brute force | 56 |
| 4.3.  | .3 Teknik OS Fingerprinting           |    |
| 4.4   | Pembahasan                            | 59 |
| 4.4.  | .1 Skenario Pengujian                 |    |
| 4.4.  | .2 Performa <i>Honeyd</i>             | 61 |
| 4.4.  | .3 Log file                           |    |
| 4.4.  | .4 Pengiriman SMS                     | 69 |
|       |                                       |    |
| BAB V | PENUTUP                               | 71 |
| 5.1   | Kesimpulan                            | 71 |
| 5.2   | Saran                                 | 71 |
|       |                                       |    |

# DAFTAR GAMBAR

| Gambar 2.1  | End device dan Intermediary device                       | 7  |
|-------------|----------------------------------------------------------|----|
| Gambar 2.2  | Network Media                                            | 8  |
| Gambar 2.3  | Network services                                         | 8  |
| Gambar 2.4  | Scaning jaringan komputer                                | 9  |
| Gambar 2.5  | Penempatan honeypot dengan firewall dalam sistem keamana | 12 |
| Gambar 2.6  | Topologi high interaction honeypot                       | 13 |
| Gambar 2.7  | Topologi low Interaction honeypot                        | 14 |
| Gambar 2.8  | Penempatan honeypot dekat dengan jaringan publik         | 17 |
| Gambar 2.9  | Penempatan honeypot didalam DMZ                          | 18 |
| Gambar 2.10 | Penempatan honeypot dibelakang gateway                   | 18 |
| Gambar 2.11 | Unused ip address                                        | 19 |
| Gambar 3.1  | Rancangan topologi honeyd                                | 24 |
| Gambar 3.2  | Alur proses yang berjalan pada honeyd                    | 25 |
| Gambar 4.1  | Modem telah terdeteksi                                   | 39 |
| Gambar 4.2  | Form konfigurasi gammu                                   | 39 |
| Gambar 4.3  | Gammu dapat membaca modem yang digunakan                 | 40 |
| Gambar 4.4  | Sms gateway dapat mengirimkan sms                        | 40 |
| Gambar 4.5  | Hasil scaning network 192.168.1.0/28                     | 45 |
| Gambar 4.6  | hasil scaning port pada server palsu 192.168.1.6         | 46 |
| Gambar 4.7  | Pengaksesan service ftp pada server palsu                | 46 |
| Gambar 4.8  | Pengaksesan service telnet pada server palsu             | 47 |
| Gambar 4.9  | Pengaksesan service ssh pada server palsu                | 47 |
| Gambar 4.10 | Pengaksesan service http pada server palsu               | 48 |
| Gambar 4.11 | Brutus alert untuk melakukan serangan brute force        | 48 |
| Gambar 4.12 | Serangan brute force                                     | 49 |
| Gambar 4.13 | Xprobe2 menjalankan modulnya untuk proses identifikasi   | 50 |
| Gambar 4.14 | Hasil dari serangan os fingerprinting                    | 51 |

| Gambar 4.15 | Paket TCP yang tidak terotorisasi pada log file honyd      | 52 |
|-------------|------------------------------------------------------------|----|
| Gambar 4.16 | Paket TCP yang dikirim pada proses <i>scanning</i>         | 54 |
| Gambar 4.17 | Layanan yang diakses pada saat proses scanning             | 54 |
| Gambar 4.18 | Sms paket tcp pada serangan brute force                    | 57 |
| Gambar 4.19 | Sms layanan telnet yang diserang dengan teknik brute force | 58 |
| Gambar 4.20 | Protocol yang diakses pada serangan os fingerprinting      | 59 |
| Gambar 4.21 | Honeyd mampu menjalankan layanan ICMP                      | 61 |
| Gambar 4.22 | Farpd mengkalim ip address 192.168.1.6                     | 62 |
| Gambar 4.23 | Sms yang menginformsasikan protokol dan service yang       |    |
|             | diakses                                                    | 70 |

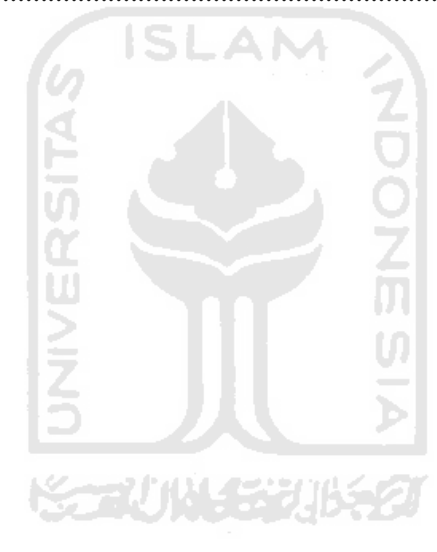

## DAFTAR TABEL

| Tabel 2.1 | Tabel POSIX regular expression   | 22 |
|-----------|----------------------------------|----|
| Tabel 4.1 | Tabel keterangan log file honeyd | 64 |

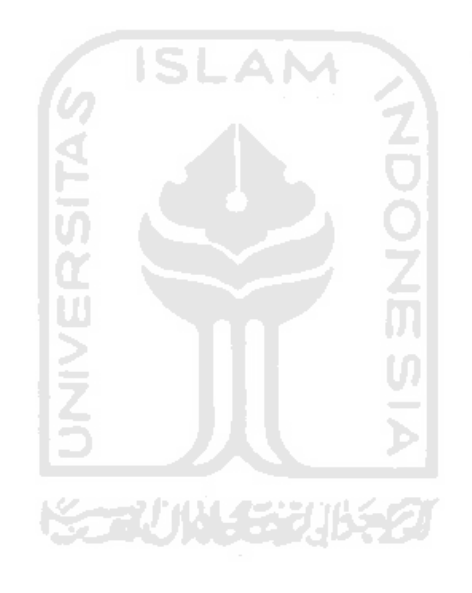

## BAB I PENDAHULUAN

### 1.1 Latar Belakang Masalah

Perkembangan teknologi informasi pada saat ini menunjukan kemajuan yang cukup pesat. Salah satu perkembangan dari teknologi tersebut adalah jaringan *internet*. Pada zaman sekarang ini, hampir semua orang menggunakan *internet* dalam segala aspek kehidupannya. Melalui jaringan tersebut masyarakat dapat berkomunikasi, bertukar data dan berbagi informasi antara yang satu dengan yang lainya.

Dengan adanya *internet*, masyarakat akan sangat diuntungkan bila tahu bagaimana cara mengelolanya dan bahkan mampu menciptakan lapangan kerja sendiri. Hal ini mampu menarik perhatian masyarakat dari berbagai lapisan untuk mencoba memanfaatkannya. Dari segi pemanfaatannya, *internet* dapat digunakan untuk kepentingan kerja, sekolah, bisnis, atau kepentingan yang lain. Akan tetapi, banyak pula yang memanfaatkan *internet* untuk kepentingan yang dapat merugikan orang lain.

Dari berbagai macam manfaat jaringan *internet* yang begitu besar diperlukan adanya aspek keamanan. Keamanan ini bertujuan untuk mengamankan data penting yang ada didalamnya. Apalagi yang berkaitan dengan produktifitas, sangat dibutuhkan pengamanan yang mampu mengamankan data-datanya. Untuk mengatasi hal tersebut, perlu digunakan *software* yang mampu menjaga keamanan data. Salah satu *software* yang dapat membantu menjaga sistem keamanan data tersebut adalah *Honeypot*.

Honeypot adalah suatu program yang dapat berjalan pada jaringan komputer yang dirancang untuk mengalihkan dan menjebak usaha-usaha yang tidak terotorisasi yang masuk ke dalam sebuah jaringan komputer. Sistem honeypot mampu membentuk virtual environtment yang mampu menjalankan service mirip dengan sistem aslinya. Honeypot akan bekerja jika ada serangan yang masuk didalamnya. Jadi, bila ada seseorang yang melakukan percobaan serangan dan masuk ke dalam *honeypot* seolah-olah dia telah berhasil masuk dan mengambil alih sistem tersebut. Akan tetapi, pada kenyataannya tidak masuk ke dalam sistem yang sebernarnya.

Sistem *honeypot* memang sengaja dibuat untuk dijadikan target serangan, sehingga sengaja dibuat lemah. Kelemahan sistem *honeypot* digunakan untuk menganalisa dan mempelajari paket-paket yang tidak terotorisasi yang terekam didalam *log file honeypot*. Dari kelemahan sistem tersebut dapat membebaskan *intruder* berkreasi di dalamnya. *Intruder* adalah seseorang yang mencoba masuk ke dalam sistem dan menggunakannya untuk suatu tindakan yang seharusnya bukan menjadi kewenangannya. *Intruder* dalam melakukan serangan pasti memiliki maksud tujuan tertentu. Melalui *honeypot* ini administrator dapat mengetahui dan mempelajari maksud dan tujuan dari *intruder* dalam melakukan penetrasi pada jaringan komputer.

Dengan menggunakan *honeypot*, administrator akan merasa lebih terbantu apabila informasi mengenai paket yang tidak terotorisasi dapat diketahui dengan cepat. Informasi tersebut dapat diketahui melalui sms yang dikirim dengan mengunakan *sms gateway*. *Sms gateway* merupakan *software* yang digunakan untuk menghubungkan operator selular dengan *internet*. Dengan demikian, administrator dapat mengetahui informasi paket yang tidak terotorisasi dengan cepat melalui *sms* yang dikirim secara otomatis ke HP-nya.

Dari penjelasan di atas dapat diketahui gambaran kinerja dari honeypot. Honeypot dapat mengalihkan perhatian dan menjebak para *intruder* yang akan mencoba masuk ke dalam sistem jaringan komputer. Pengintegrasian honeypot dengan *sms gateway* dapat memberikan nilai *plus* tersendiri. Administrator dapat mengetahui lewat *sms* yang terkirim ke handphonenya mengenai adanya paket tidak terotorisasi yang masuk ke dalam sistem *honeypot*. Pengintegrasian tersebut menguntungkan administrator untuk mengamati dan melakukan pengamanan pada *server* sebenarnya.

#### 1.2 Rumusan Masalah

Adapun rumusan masalah dari latar belakang di atas adalah bagaimana cara menganalisa paket-paket yang tidak terotorisasi yang terekam didalam *honeypot* dan mengirimkannya dengan menggunakan *sms gateway*.

### 1.3 Batasan Masalah

Pembahasan masalah akan lebih terperinci ketika terdapat batasan dalam penyusunan Tugas Akhir ini. Dalam hal ini terdapat beberapa batasan masalah yaitu sebagai berikut:

- 1. Konfigurasi *honeyd* untuk membentuk *virtual environtment* (*server* palsu) yang berbasis *windows* dan *linux*.
- 2. Pengimplementasian honeyd tidak digabungkan dengan firewall dan IDS.
- 3. Pengujian terhadap *honeypot* dilakukan dengan mengunakan *tools exploit* dengan teknik *scanning*, *brute force* dan *os fingerprinting*.
- 4. Pengiriman *log file honeyd* melalui *sms* dan hanya menampilkan *protocol dan service* yang diakses.

## 1.4 Tujuan Penelitian

Tujuan penelitian ini adalah menganalisa dan mengimplementasikan honeyd agar dapat merekam paket yang tidak terotorisasi dan mengirimkan melalui *sms*.

## 1.5 Manfaat Penelitian

Manfaat yang dapat diberikan dalam penyelesaian tugas akhir ini adalah :

- 1. Administrator jaringan dapat mempelajari aktivitas yang terekan dalam *log file honeyd*.
- 2. Administrator dapat melakukan tindakan pencegahan agar tidak berdampak buruk pada *server* sebenarnya.
- 3. Memberikan peringatan dini adanya *intruder* yang mencoba melakukan penetrasi kedalam jaringan komputer.

#### 1.6 Metodologi Penelitian

Metode yang penulis gunakan bertujuan agar hasil dari penelitian dan analisa tersebut lebih terarah serta data yang di peroleh lebih tepat. Kelengkapan data yang di peroleh dapat memberikan kontribusi bagi penulis dalam menyusun skripsi ini. Adapun beberapa metode yag digunakan antara lain:

#### 1.6.1 Metode Pengumpulan Data

Metode pengumpulan data yang dipakai adalah melakukan studi pustaka dengan menggunakan referensi dari buku dan literature yang ada di *internet* yang dapat membantu dalam memecahkan masalah yang ada serta melakukan konsultasi secara berkesinambungan dengan dosen pembimbing.

#### 1.6.2 Metode Observasi

Pengumpulan data secara langsung pada objek yang diteliti untuk memperoleh data yang tepat serta melakukan analisis masalah untuk menjawab permasalahan yang telah disebutkan pada rumusan masalah.

### 1.6.3 Implementasi dan Konfigurasi Sistem

Motode implementasi disusun berdasarkan hasil perolehan dari metode Pengumpulan data dan metode observasi:

a. Analisis Masalah

Tahap ini merupakan tahap pengamatan dan perincian masalah yang ada pada proses implementasi.

b. Desain Topologi Jaringan

Tahap ini merupakan tahap perancangan topologi jaringan komputer yang akan diterapkan dalam pengimplementasian *honeypot*.

c. Desain Alur data proses aplikasi

Tahap ini merupakan perancangan visualisasi data yang mengalir pada proses yang terjadi pada dari awal hingga akhir.

d. Kebutuhan Perangkat Keras

Tahapan ini merupakan tahap pengadaan perangkat keras yang meliputi komputer untuk berjalannya *honeypot* dan *sms gateway*.

e. Kebutuhan Perangkat Lunak

Tahapan ini merupakan tahap pengadaan perangkat lunak meliputi sistem operasi *linux* sebagai tempat berjalannya aplikasi *honeyd* dan *sms gateway* dan *software* lain untuk mendukung jalannya kedua aplikasi tersebut.

f. Instalasi dan Konfigurasi

Tahapan ini merupakan tahap instalasi dan konfigurasi dari masingmasing aplikasi yang akan digunakan termasuk sistem operasi yang dibutuhkan seperti *honeyd, farpd* dan *gammu* dan mengkonfigurasikan *honeyd* dengan *sms gateway* untuk dapat melakukan otomatisasi *sms*.

g. Pengujian

Tahapan ini digunakan untuk melakukan pengujian pada *honeyd* agar dapat mengetahui apakah *honeyd* telah bekerja pada jaringan dan merekam paket yang tidak terotorisasi dan untuk mengetahui apakah *sms gateway* dapat mengirimkan paket-paket tidak terotorisasi tersebut.

## 1.7 Sistematika Penulisan

Sistematika yang digunakan dalam penyusunan laporan tugas akhir ini adalah sebagai berikut :

### BAB I Pendahuluan

Bab ini memuat latar belakang yang menyebabkan munculnya permasalahan pengamanan sistem yang terhubung dengan jaringan dan batasan masalah yang dipergunakan, tujuan penelitian, manfaat penelitian, metodologi penelitian dan sistematika penulisan.

## BAB II Landasan Teori

Bab ini berisi teori yang mendasari punyusunan skripsi dan juga membahas dasar-dasar teori yang berhubungan dengan penelitian berupa teori jaringan komputer, serangan jaringan komputer, konsep *honeypot* dan *sms gateway*.

### BAB III Metodologi Penelitian

Bab ini memuat urian tentang analisis masalah, topologi jaringan, alur sistem, analisis kebutuhan sistem yang mencakup kebutuhan perangkat keras dan perangkat lunak yang digunakan untuk membantu penyelesaian tugas akhir, instalasi dan konfigurasi serta pengujian sistem.

## BAB IV Hasil dan Pembahasan

Bab ini menjelaskan hasil dari penelitian dan pembahasannya. Pada bab ini juga memuat dokumentasi hasil implentasi keterangan hasil dari implementasi.

## BAB V Penutup

Bab ini memuat kesimpulan-kesimpulan dari penelitian yang telah dilakukan. Bab ini berisi saran yang perlu diperhatikan berdasarkan keterbatasan yang ditemukan dan asumsi-asumsi yang dibuat selama melakukan tugas akhir.

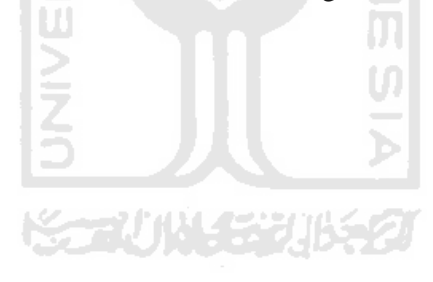

## BAB II LANDASAN TEORI

#### 2.1 Jaringan Komputer

Jaringan komputer adalah sekelompok komputer yang saling terhubung dengan menggunakan protokol komunikasi melalui media transmisi sehingga dapat saling berbagi data, aplikasi dan penggunaan *hardware* secara bersamaan. Dalam proses pengiriman data, jaringan komputer memiliki komponen yang digunakan untuk berjalannya proses pengiriman paket data dari sumber menuju tujuan. Komponen tersebut antara lain *devices*, media dan *services* [CIS11].

Devices merupakan komponen yang berbentuk fisik atau perangkat keras jaringan. Ada beberapa penggolongan devices dalam jaringan komputer diantaranya end devices dan intermediary devices. End devices adalah perangkat yang membentuk antarmuka antara pengguna (user) dengan sistem. Contoh end devices seperti laptop, PC, server, ip phone, kamera, printer. Intermediary devices adalah perangkat perantara untuk menyediakan konektivitas untuk memastikan aliran data yang melalui jaringan. Beberapa contoh intermediary devices seperti hub, switch, wireless, router, modem dan firewall [CIS11]. Gambaran umum devices dapat dilihat pada gambar 2.1.

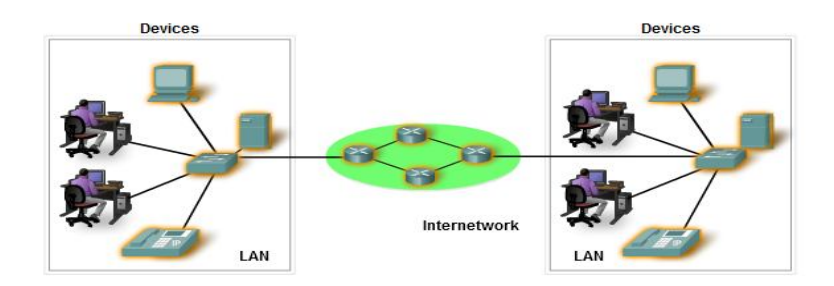

Gambar 2. 1 End devices dan Intermediary devices

Media merupakan perangkat keras dalam jaringan komputer. Fungsi dari media adalah sebagai jalur yang digunakan untuk menghubungkan *end devices* dan berjalannya paket data dalam jaringan dari sumber menuju tujuan. Dalam jaringan komputer menggunakan tiga jenis media yaitu logam, serat optik dan nirkabel. Sinyal yang dipancarkan oleh setiap media berbeda-beda. Pada media logam sinyal dipancarkan diubah menjadi impuls listrik dengan pola tertentu. Media serat optik sinyal dipancarkan di ubah dalam rentang cahaya sedangkan pada media nirkabel sinyal yang dipancarkan berupa gelombang elektromagnetik [CIS11]. Gambaran umum media dapat dilihat pada gambar 2.2.

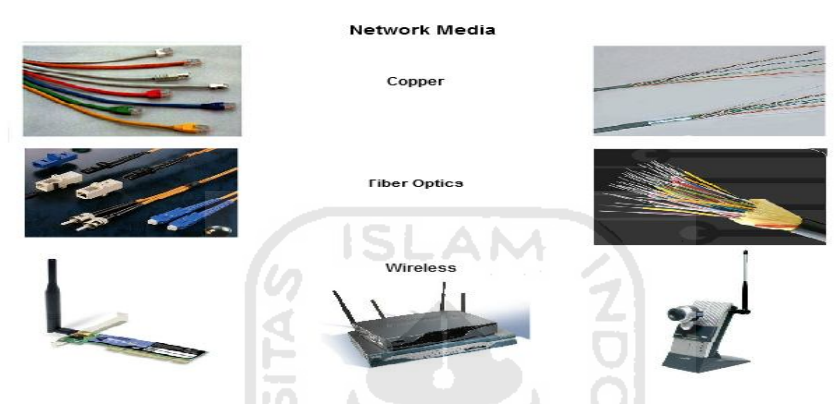

Gambar 2. 2 Network Media

Services atau layanan merupakan komponen jaringan yang berbentuk perangkat lunak yang berjalan pada media jaringan dan diproses oleh devices. Service jaringan memberikan informasi kepada *user* sebagai tanggapan terhadap permintaan. Services yang sering digunakan dalam kehidupan sehari-hari antara lain seperti *email, hosting* dan *web hosting* termasuk juga pemrosesan paket data oleh *intermediary device* yang berjalan di jaringan [CIS11]. Gambaran umum services dapat dilihat pada gambar 2.3.

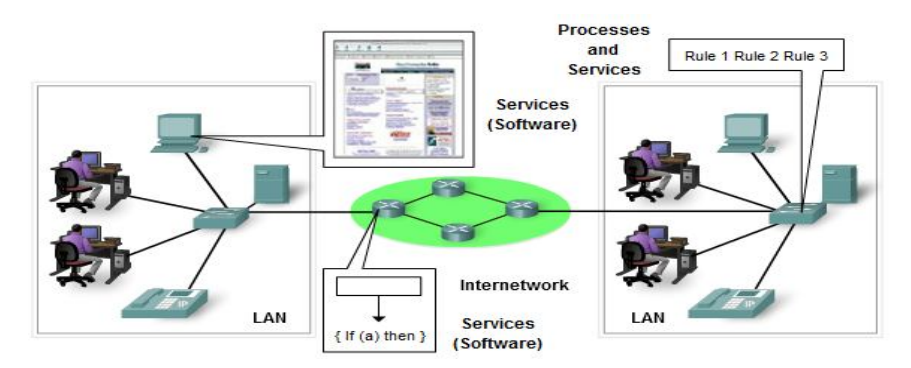

Gambar 2. 3 Network services.

#### 2.2 Serangan Jaringan Komputer

Komputer yang terhubung dengan jaringan komputer pasti tidak akan luput dari serangan jaringan komputer. Serangan jaringan komputer adalah segala aktivitas yang berjalan di dalam jaringan komputer dimana aktivitas tersebut bertentangan dengan aturan yang diterapkan. Serangan dapat terjadi kapan saja dan dalam bentuk yang bervariasi pada jaringan lokal maupun jaringan yang lebih besar (*internet*). Gambar 2.4 menjelaskan salah satu serangan pada jaringan komputer.

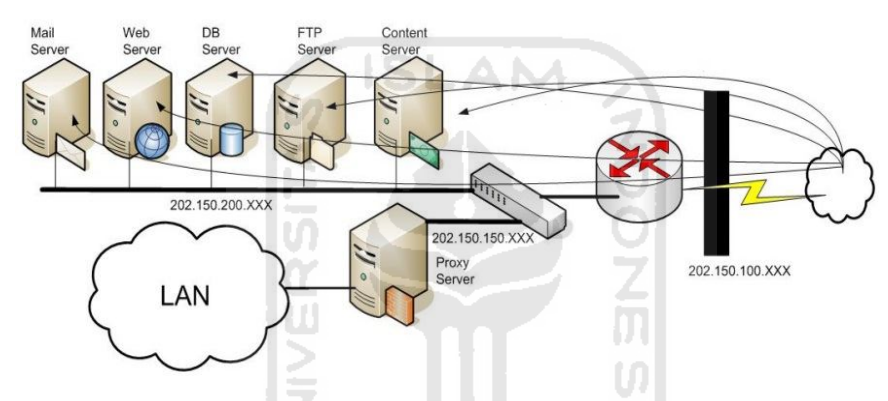

Gambar 2. 4 Serangan jaringan komputer.

Banyak sekali motif serangan yang dilakukan dan motif tersebut terbagi menjadi dua jenis, yaitu motif intelektual dan motif kejahatan [KUR11]. Serangan *intruder* dengan motif intelektual pada umumnya tidak menimbulkan kerugian yang terlalu besar. *Intruder* tersebut hanya ingin mengetahui seberapa besar kemampuan dan keberaniannya dalam menembus sistem kemanan jaringan. Pada motif kejahatan, kerugian yang ditimbulkan amat sangat besar. Motif kejahatan ini dapat merambah aspek ekonomi dan politik atau kriminal yang dapat merugikan banyak orang dan memicu *cyber war*.

#### 2.2.1 Jenis-jenis Serangan

Jenis-jenis serangan menurut National Security Agency (NSA) dalam dokuman Information Assurance Technical Framework (IATF) menggolongkan lima jenis ancaman pada jaringan Komputer [WAK11]. Kelima ancaman itu adalah :

1. Serangan Pasif

Tipe dari serangan pasif adalah analisa *traffic*, memonitor komunikasi terbuka, memecah kode *traffic* yang dienkripsi dan menangkap informasi seperti *password*. Bagi *intruder*, menangkap secara pasif data-data di jaringan ini bertujuan mencari celah sebelum menyerang. Lewat serangan tersebut bisa memaparkan informasi atau data tanpa sepengetahuan pemiliknya.

2. Serangan Aktif

Tipe serangan ini berupaya membongkar sistem keamanan, misalnya dengan memasukan kode-kode berbahaya (*malicious code*), mencuri atau memodifikasi informasi. Sasaran serangan aktif ini termasuk penyusupan ke jaringan *backbone*, eksploitasi informasi, penetrasi elektronik. Serangan aktif ini selain mengakibatkan terpaparnya data, juga *denial-of-service*, atau modifikasi data.

3. Serangan jarak dekat

Dalam jenis serangan ini, *intruder* secara fisik berada dekat dari perangkat jaringan. Serangan ini bertujuan memodifikasi, mengumpulkan atau memblok akses pada sumber informasi. Tipe serangan jarak dekat ini biasanya dilakukan dengan masuk ke lokasi secara langsung dan tidak sah.

4. Orang dalam

Serangan oleh orang di dalam organisa00si ini dibagi menjadi sengaja dan tidak sengaja. Jika dilakukan dengan sengaja, tujuannya untuk mencuri, merusak informasi, menggunakan informasi untuk kejahatan. Serangan orang dalam yang tidak disengaja lebih disebabkan karena kecerobohan pengguna, tidak ada maksud jahat dalam tipe serangan ini.

5. Serangan distribusi

Tujuan serangan ini adalah memodifikasi peranti keras atau peranti lunak pada saat produksi di pabrik sehingga bisa disalahgunakan di kemudian hari. Dalam serangan ini, *intruder* menyisipkan sejumlah kode ke dalam produk sehingga membuka celah keamanan yang bisa dimanfaatkan untuk tujuan ilegal.

#### 2.3 Honeypot

Dalam dunia keamanan jaringan nama *honeypot* sudah tidak asing lagi. Banyak para profesional yang sangat tertarik pada *honeypot* karena seorang akan dapat melihat informasi secara nyata tentang serangan. Ada beberapa definisi *honeypot* yang disampaikan oleh profesional yang berkompeten dalam penelitian *honeypot*. Menurut *Lance Spitzner*, seorang arsitek kemanan *Sun Microsistems* sebagai berikut:

"A honeypot is a security resource who's value lies in being probed, attacked, or compromised. This mean, that a honeypot is expected to get probe, attacked and potentially exploited. Honeypot do not fixed anything. They provide us with additional, valuable information"

Definisi lain menurut Retto Baumann dan Christian Platner :

"A honeypot is resource which pretends to be a real target. A honeypot is a expected to be attacked or compromised. The main goals are the distraction of an attacker and the gain of information about an attack and the attacker"

Honeypot dapat didefinisikan sebagai sebuah software dimana nilai guna dari honeypot justru ada ketika terdeteksinya suatu tindakan yang tidak terotorisasi pada sebuah jaringan komputer. Honeypot memang sengaja dijadikan target serangan agar nilai gunanya itu terlihat. Perlu diketahui bahwa setiap aktifitas yang masuk kedalam honeypot tercatat sebagai aktifitas ilegal. Sehingga jika ada *client* yang melakukan interaksi dengan honeypot akan tecatat sebagai aktifitas ilegal dan perlu diwaspadai.

Tujuan utama dari *honeypot* ini adalah untuk mengumpulkan informasi sebanyak-banyaknya dari suatu tindakan penyerangan pada sistem jaringan. Dari informasi tersebut administrator dapat menganalisa dan mempelajari aktivitas yang dilakukan *intruder*. Sehingga dapat melakukan pencegahan untuk melindungi *server* yang sebenarnya.

Dalam penerapannya untuk menghasilkan sistem keamanan yang handal, honeypot perlu dikonfigurasikan dengan firewall atau IDS. Pengkonfigurasian tersebut dapat melengkapi satu sama lain untuk menanggulagi tindakan yang tidak terotorisasi dalam jaringanserver produksi. Sistem kemanan tersebut dapat diterapkan pada perusahaan untuk mengamankan data yang terdapat dalam server produksi. Berikut ini adalah salah satu topologi ideal penerapan honeypot pada jaringan komputer.

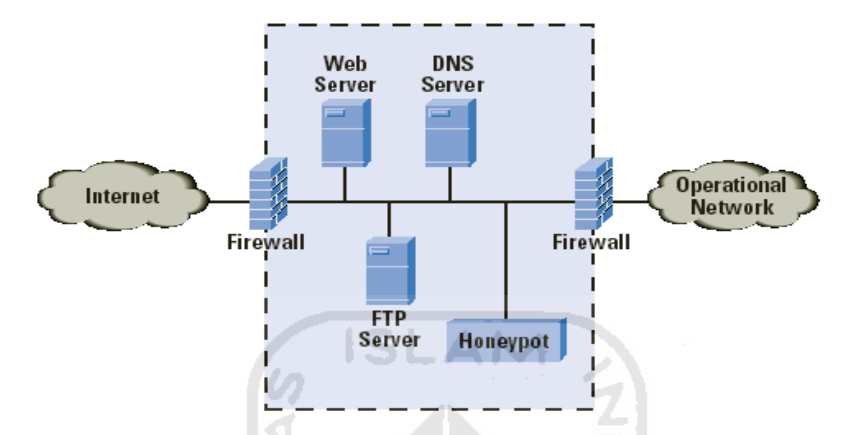

Gambar 2. 5 Penempatan honeypot dengan firewall dalam sistem keamanan.

## 2.3.1 Kategori Honeypot

Menurut kategorinya *honeypot* terbagi menjadi dua macam yaitu *production honeypot* dan *research honeypot* [SPI01]. *Production honeypot* digunakan untuk mengurangi resiko penyerangan pada sistem keamanan jaringan dalam sebuah organisasi atau pada *sever* produksi. *Research honeypot* digunakan untuk mendapatkan informasi sebanyak mungkin tentang aktifitas penyerangan dan juga yang sering digunakan sebagai objek penelitian.

Beberapa kalangan memperdebatkan *honeypot* sebagai suatu sistem yang dianggap mampu memberikan nilai pada suatu jaringan. Salah satu cara yang digunakan untuk mengetahui kemampunya adalah dengan melakukan penyerangan. Dari serangan yang dilakukan seberapa lama *honeypot* mampu bertahan, Waktu bertahan tersebut yang dapat dimanfaatkan administrator jaringan untuk bereaksi atas serangan yang dilakukan. Informasi penyerang yang ada pada *log file* dapat d*ip*elajari dan juga dapat memberikan nilai tambah pada sistem keamanan jaringan jika suatu saat terjadi serangan dan administrator dapat mengantisipasinya dengan baik.

#### 2.3.2 Jenis Honeypot

*Honeypot* dapat dibagi berdasarkan tingkat interaksi yang dimilikinya [PRO04]:

- 1. High-interaction honeypot
- 2. Low-interaction honeypot

Berikut ini adalah penjelasan dari jenis-jenis *honeypot* dapat diuraikan sebagai berikut :

1. High interaction honeypot

*High interaction honeypot* mensimulasikan semua aspek dari sebuah sistem yang nyata, dimana *honeypot* level ini mempunyai sistem operasi yang nyata. Sebagai contoh ketika kita akan membangun *honeypot* berbasis *linux* dan menjalankan FTP *server*, maka kita juga harus benarbenar membangun sistem *linux* yang juga benar-benar menjalankan FTP *server*.

Resiko yang dapat timbul pada *honeypot* level ini sangat tinggi karena mempunyai akses *root*. Apabila hal tersebut terjadi maka dapat menjadi ancaman pada jaringan lainnya. Namun, informasi yang didapat mengenai penyerangan akan jauh lebih banyak dikarenakan dapat berinteraksi penuh dengan sistem operasi. Disinilah letak kelebihan dari *high-interaction honeypot*. Hanya saja *high-interaction honeypot* menghabiskan banyak waktu karena harus diawasi secara terus-menerus.

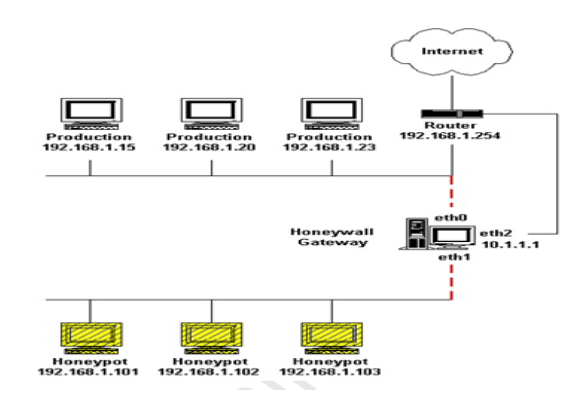

Gambar 2.6 Topologi high interaction honeypot.

#### 2. Low-interaction honeypot

Low interaction honeypot biasanya hanya menyediakan tiruan dari layanan tertentu. Bentuk paling sederhana dari layanan ini dapat di implementasikan dengan memasang suatu *listener* pada suatu *port*. Pada *low interaction honeypot* tidak ada sistem operasi nyata yang digunakan. Hal ini dapat mengurangi resiko, karena tidak ada kompleksitas dari suatu sistem operasi. Keuntungannya adalah kesederhanaanya, karena dapat dengan mudah dibangun dengan resiko minimal. Kerugiannya adalah sedikitnya informasi yang terekam dari serangan yang terjadi.

*Honeypot* jenis ini bersifat koneksi satu arah karena hanya mendengarkan dan mencatat koneksi yang terjadi tanpa memberikan balasan kepada koneksi tersebut. Jika pada *honeypot* disediakan program yang dapat mengemulasikan suatu layanan, maka *intruder* akan menerima respon seperti halnya respon yang diberikan oleh layanan aslinya.

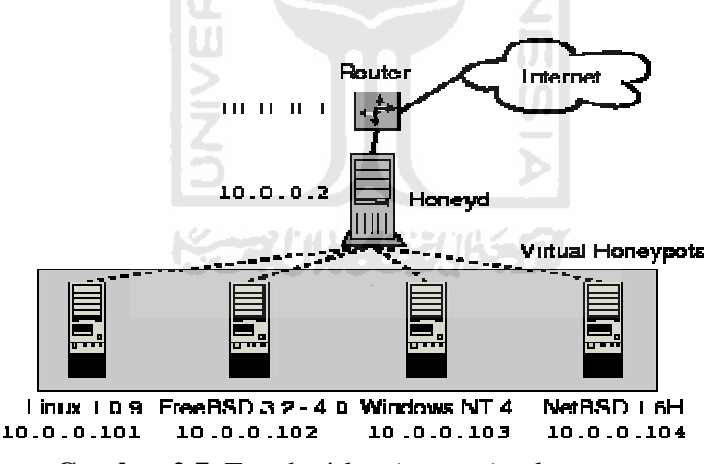

Gambar 2.7 Topologi low interaction honeypot.

### 2.3.3 Kelebihan dan Kekurangan Honeypot

Sistem yang dibangun pada *honeypot* pastilah memiliki sisi kelebihan dan kelemahan. Sisi kelebihan nantinya akan memberikan manfaat dalam pengimplementasian sedangkan sisi kekurangannya yang nanti akan menjadi sebuah pelengkap untuk membentuk sistem yang sempurna. Berikut ini akan dijelaskan mengenai kelebihan dari *honeypot* [HER11].

1. Bebas dari problem false-positive dan false-negatif

*Honeypot* relatif tidak akan mengalami problem *false-positive* dan *false negative*. Hal ini dikarenakan *traffic* ke *honeypot* adalah *traffic* aktifitas yang tidak terotorisasi baik oleh pihak eksternal maupun pihak internal.

2. Bebas dari polusi data

*Traffic* ke *Honeypot* adalah *traffic* yang bertujuan untuk melakukan serangan. Hal ini memberikan kemudahan bagi administrator untuk melakukan analisa terhadap mekanisme serangan yang dilakukan *intruder*.

3. Meminimalisir Serangan.

Penggunaan *honeypot* yang umumnya dikonfigurasikan dengan pengamanan yang rendah dengan tujuan agar *intruder* mampu menembus dan masuk kedalam sistem. Maka dari keberhasilannya tersebut keinginannya terpuaskan dan menghentikan serangannya tanpa mempengaruhi sistem yang sebenarnya.

4. Analisa lebih terperinci dan aman.

Semua aktifitas yang terekam dalam *honeypot* merupakan aktifitas ilegal. Dengan menggunakan *honeypot* informasi mengenai serangan dapat dipelajari dan dianalisa secara detail tanpa mempengaruhi *production system* karena informasi tersebut terisolasi di dalam *honeypot* saja.

Namun, selain kelebihan dari *honeypot* yang tersebut di atas, *honeypot* juga memiliki kelemahan. Kelemahan *honeypot* adalah bersifat pasif dalam mengamankan infrastruktur jaringan komputer. Aktifitas *hacking* yang tidak mengarah pada *honeypot* tidak akan terkendali dan tidak akan terdeteksi. Untuk itu pengamanan secara nyata pada jaringan produksi tidak bisa semata-mata hanya dilakukan dengan menggunakan *honeypot* saja akan tetapi gabungan antara *honeypot*, *firewall* dan IDS atau IPS.

#### 2.3.4 Nilai guna Honeypot

Secara umum keamanan jaringan di bagi menjadi tiga area diantaranya *prevention, detection dan reaction* [SPI01]. Ada kaitan ketiga hal tersebut dengan fungsi *honeypot* didalam area jaringan keamanan.

1. Prevention

*Prevention* adalah tindakan pencegahan untuk melindungi jaringan. Salah satu nilai guna *honeypot* adalah pencegahan, karena sebagai pengalih perhatian *intruder* untuk mencegah terjadinya serangan. Hal yang paling utama dari nilai guna ini adalah pencegahan dan pengalihan perhatian. Kedua hal tersebut mampu membuat *intruder* menghabiskan waktu dengan menyerang *honeypot* sehingga mengurangi resiko penyerangan pada *server* produksi.

2. Detection

*Honeypot* berguna pada saat pendeteksian karena mampu menyederhanakan proses pendeteksian. Hal tersebut dapat langsung diketahui karena setiap paket data yang masuk ke dalam *honeypot* dapat dikatakan sebagai paket yang ilegal. Jadi, dalam hal ini dapat memudahkan untuk pengumpulan informasi yang diinginkan (paket ilegal).

3. Reaction

Nilai guna *reaction* yang dimaksud adalah tidak memberikan layanan tertentu kepada setiap *user*, dikarenakan data yang terkumpul merupakan data yang tidak terotorisasi. Selain itu jika *intruder* mengetahui akan adanya *honeypot* dan berhasil diambil alih maka *honeypot* dapat dilepas dari jaringan tanpa mempengaruhi aktivitas yang ada.

#### 2.3.5 Penempatan Honeypot

Penempatan *honeypot* dalam jaringan komputer tidaklah membutuhkan tempat khusus. Kebebasan dalam menentukan penempatan *honeypot* dikarenakan *honeypot* tidak memberikan layanan khusus bagi *client*. Namun, ada beberapa tempat yang dapat di bilang strategis dalam penempatan *honeypot*, diantaranya [ELR09]:

1. Terletak dekat dengan Jaringan Publik

Pada penempatan ini *honeypot* terletak dekat dengan *internet*. Penempatan *honeypot* di tempat tersebut tidak membutuhkan adanya kombinasi dengan

*firewall* dan IDS karena dapat dianggap bagian dari jaringan publik. Keuntungan dari penempatan tersebut ialah mengurangi resiko serangan pada jaringan lokal karena *honeypot* dapat mengalihkan perhatian dari *intruder*. Kekurangannya adalah sistem keamanan yang ada pada jaringan lokal tidak bekerja optimal, karena semua paket yang tidak terotorisasi tercatat semua dalam *log file honeypot*.

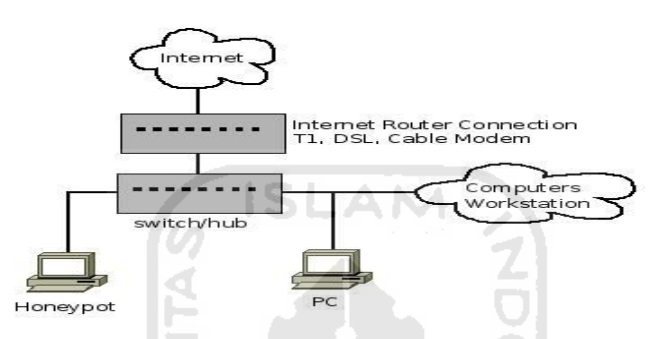

Gambar 2.8 Penempatan honeypot dekat dengan jaringan publik.

2. Terletak di dalam DMZ

Penempatan *honeypot* didalam DMZ biasa dilakukan pada jaringan yang mempunya *traffic* yang amat besar. Biasanya penempatan tersebut di implementasikan di perusahaan besar dan *honeypot* yang digunakan berjenis *high-interaction honeypot*. Keuntungan yang diperoleh ialah *honeypot* berada dekat dengan *firewall*, sehingga *traffic* yang tertuju pada *honeypot* akan melewati *firewall* tercatat oleh *log firewall*. Kerugiannya pada penempatan ini adalah sistem yang ada dalam DMZ harus diamankan dari *honeypot*, karena jika *honeypot* berhasil di ambil alih maka akan dapat dijadikan senjata untuk menyerang sistem yang ada pada DMZ.

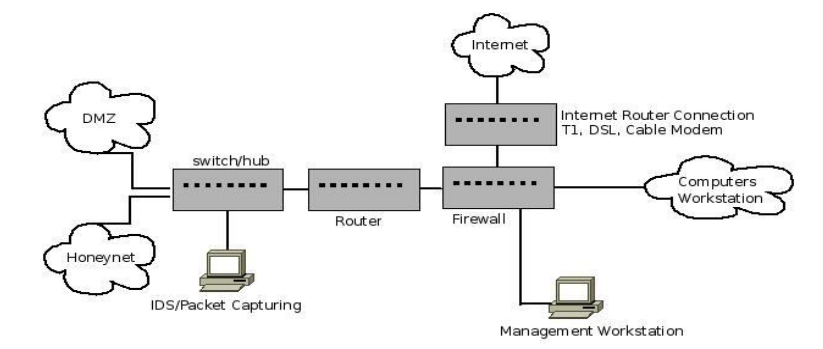

Gambar 2.9 Penempatan honeypot didalam DMZ.

3. Terletak di belakang gateway

Penempatan honeypot dibelakang gateway biasa digunakan untuk mengantisipasi serangan yang berasal dari dalam jaringan lokal. Pada penempatan ini mengandung resiko yang cukup besar. Jika honeypot berhasil diambil alih maka honeypot akan dijadikan sebagai batu loncatan untuk menyerang sistem yang ada didalamnya. *Firewall* akan tetap mengizinkan *traffic* yang berjalan pada jaringan tersebut karena dianggap *traffic* tersebut tertuju pada honeypot.

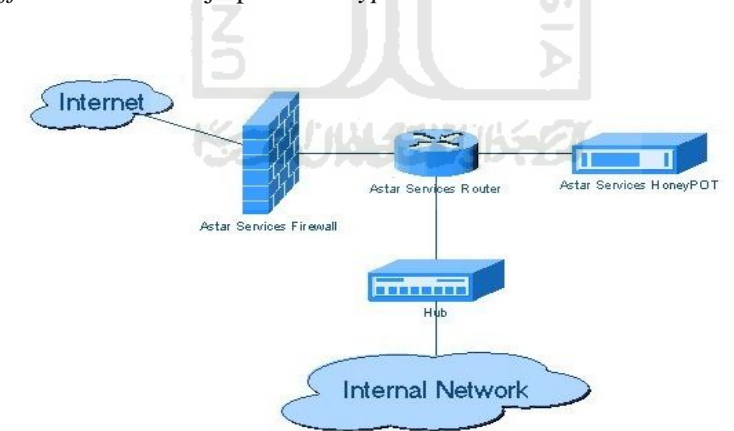

Gambar 2.10 Penempatan honeypot dibelakang gateway.

## 2.4 Honeyd

Honeyd adalah honeypot open source yang dapat membuat virtual host tetap pada jaringan. Honeyd sendiri tergolong ke dalam low interaction honeypot. Honeyd mampu membentuk virtual host yang nantinya bisa dikonfigurasikan untuk menjalankan banyak *service*. *Honeyd* dapat berjalan sebagai sistem operasi tertentu yang bisa mengelabui *intruder* yang berniat masuk kedalam sistem jaringan.

Honeyd dapat menggunakan sejumlah alamat *ip address* yang tidak terpakai pada jaringan untuk disimulasikan menjadi *ip address* sistem operasi tertentu sehingga nampak seperti sebuah host. Pengklaiman tersebut dapat diumpamanakan, dalam sebuah jaringan LAN dengan *ip address* 192.168.1.1-192.168.1,25 tidak semua alamat *ip address* tersebut dipakai oleh komputer yang aktif. Alamat-alamat *ip address* yang tidak aktif dapat dipakai dan dimonitor oleh honeyd. Karena segala macam usaha akses seperti scaning, probing yang menuju pada unused ip address tersebut dapat dikatan ilegal. Gambar 2.8 menjelaskan unused ip address pada jaringan yang dapat dipakai oleh virtual environtment yang terbentuk oleh honeyd.

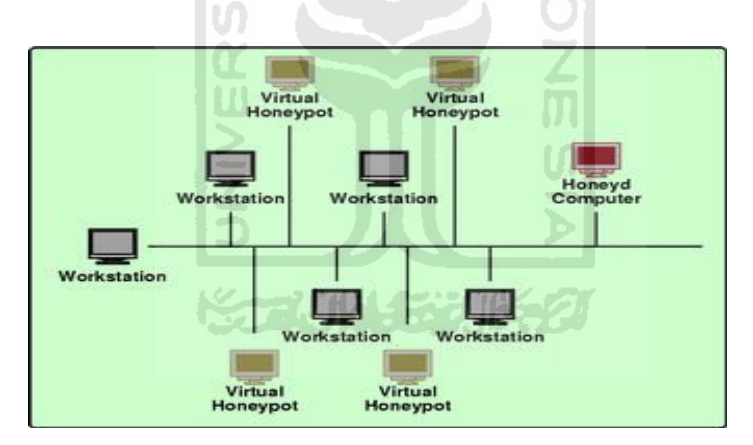

Gambar 2.11 Unused ip address.

Konfigurasi honeyd dapat membentuk virtual host dimana virtual host yang ada bisa di ping sehingga menyerupai sistem aslinya. Honeyd memiliki personality yang berperilaku seolah-olah paket yang dikirimnya berasal dari sistem operasi. Virtual host disimulasikan dengan membuat file konfigurasi honeyd. Service yang nantinya akan dijalankan oleh virtual host dapat ditentukan dalam file konfigurasi tersebut. Honeyd memilih berada pada tingkatan network yang stack. Honeyd mampu mengemulasikan service TCP, UDP dan juga dapat merespon paket ICMP [UTD05]. Sejumlah fiture yang di miliki oleh honeyd:

- 1. Simulasi virtual host pada saat bersamaan.
- 2. Konfigurasi bermacam-macam service seperti telnet, apache dan ftp.
- 3. Simulasi sistem operasi pada tingkat TCP/IP.
- 4. Simulasi bermacam topologi *routing* : *Latency* dan paket *loss Assymetric routing*, integrasi mesin fisik, *Distributed Honeyd via GRE tunneling*.
- 5. Subsistem virtualization : Menjalankan aplikasi UNIX sesungguhnya di bawah alamat *ip address* virtual *honeyd* (web, *server*, ftp *server*), *dynamic port binding* dalam *virtual address space*.

#### 2.5 Farpd

*Farpd* adalah *daemon* yang mendengarkan permintaan ARP untuk mengidentifikasi alamat *ip address* tujuan kedalam alamat MAC *address*. *Farpd* dapat mengklaim *unused ip address* pada jaringan dan dapat melepaskannya ketika *ip address* tersebut terpakai oleh komputer sesungguhnya. Hal ini dapat memungkinkan sebuah *host* yang terinstal *farpd* mengklaim semua alamat *ip address* untuk dimonitor.

*Farpd* dapat dihubungkan dengan *honeyd* untuk mengklaim *unused ip address* yang belum dialokasikan dalam jaringan. Alamat *ip* DHCP yang dialokasikan memungkinkan *interfers farpd* untuk mengambil alih *ip address* tersebut. *Virtual server* yang terbentuk oleh *honeyd* masing-masing akan diberi *ip address*, dimana *ip address* tersebut diambil dari *unused ip* pada jaringan. *Ip address* tersebut kemudian dimasukan ke dalam *interface farpd* yang kemudian digunakan untuk memonitor *traffic* sehingga seolah-olah *ip address* tersebut digunakan oleh sebuah *host*. Jadi, jika ada yang mengakses *ip address* tersebut maka akan tercatat pada *log file honeyd*.

#### 2.6 Gammu

*Gammu* adalah aplikasi yang digunakan untuk *sms gateway* yang menghubungkan operator selular dengan *internet*. Aplikasi ini bersifat *open source* yang ada dibawah *license* GPL. *Gammu* dapat berjalan pada sistem operasi berbasis *linux* dan *windows*. Media yang dapat digunakan oleh *gammu* adalah *modem* dan *handphone* dengan operator GSM.
Dalam penyelesaian tugas akhir ini, *gammu* dikonfigurasikan dengan *honeyd*. Konsepnya adalah *log file* yang tercatat pada *honeyd* akan dikirimkan melalui *sms* ke *handphone* Administrator. Pengkonfigurasian tersebut dapat menambah nilai guna *reaction* dari *honeypot*. Keuntungannya adalah administrator dapat dengan mudah mengetahui adanya paket yang tidak terotorisasi serta memberikan waktu yang lebih lama pada administrator untuk menghindarkan *server* produksi dari serangan yang dilakukan *intruder*.

# 2.7 Regular Expression

Regular Expression dalam situs resminya menjelaskan regular expression (regex or regexp for short) is a special text string for describing a search pattern [BAR01]. Dari pengertian tersebut dapat langsung dipahami bahwa fungsi utama dari regex adalah untuk menggambarkan sebuah pola pencarian berdasarkan string. Regular expression atau yang sering disebut regex sering digunakan untuk menentukan kata pada baris yang mengandung pola tertentu. Hal ini akan lebih mempermudah dalam pencarian kata menggunakan regex karena akan lebih cepat tanpa harus mencari string satu-persatu.

Pada sistem operasi *linux* banyak perintah-perintah yang menyisipkan fungsi dari *regex*. Beberapa perintah *regex* yang digunakan seperti *grep*, *sed*, *awk*. Selain memiliki perintah-perintah tersebut, *regex* mempunya fitur *case sensitive* yang digunakan untuk menentukan pola. Didalam pencocokan suatu *string regex* menggunakan pola yang terbentuk dari karakter-karakter yang merupakan bagian dari *regex*. Karakter tersebut antara lain.

1. Literal Character

*Literal character* adalah karakter yang digunakan untuk melakukan pencarian sebuah *string* [AND09]. Contohnya seperti *string "honey"* dapat ditemukan pada kata *honeypot* dan *honeyd*.

2. Metacharacter

*Metacharacter* adalah sebuah karakter yang mempunya fungsi special [AND09]. *Metacharacter* yang sering digunakan untuk membuat *regex* antara lain ^ \$ { } [ ].\*+?/|.

3. Escape Sequence

*Escape character* adalah karakter yang mempunya fungsi untuk mengubah *metacharacter* menjadi *literal character* [AND09]. Penggunaanya dapat di gabungkan dengan metacharacter contohnya seperti \^*honey*.

Selain dari karakter-karakter diatas *regex* juga memiliki standar dalam penyusunannya. Standar tersebut dinamakan POSIX yang nantinya akan digunakan dalam pola pecarian. Berikut ini adalah tabel POSIX yang digunakan *regex* [AND09].

|           | POSIX Standart                      |                        |
|-----------|-------------------------------------|------------------------|
| [:alnum:] | [A-Za-z0-9]                         | alfanumerik            |
| [:word]   | [A-Za-z0-9_]                        | Alfanumerik dengan '_' |
| [:alpha]  | [A-Za-z]                            | alfabet                |
| [:blank:] | [ \t] (ada spasi di antara [ dan \) | Spasi dan tab          |
| [:cntrl:] | [\x00-\x1F\X7F]                     | Karakter kontrol       |
| [:digit:] | [0-9]                               | Angka/digit            |
| [:graph:] | [\x21-\x7E]                         | Karakter visibel       |
| [:punct:] | [-!"#\$%&'()`+,./:;[\\\\]_{ }~]     | Tanda baca             |

 Table 2.1 Tabel POSIX regular expression.

# BAB III METODOLOGI

# 3.1 Analisis Masalah

Sistem keamanan merupakan syarat mutlak yang harus ada dalam jaringan komputer. Entah seberapa besar dan kecil jaringan tersebut pasti membutuhkannya. Apalagi yang berkaitan dengan produktifitas, untuk dapat mengamankan semua data-datanya perlu dibangun sebuah sistem keamanan.

Infomasi *real* mengenai serangan jaringan komputer pasti sangat berguna dalam mengambil langkah-langkah prefentif untuk melakukan pengamanan sistem. *Honeypot* merupakan *software* yang mampu mendapatkan in*form*asi *real* mengenai serangan. *Honeypot* yang digunakan dalam penelitian ini adalah *honeyd* yang termasuk jenis *low interaction honeypot*. *Honeyd* mampu membentuk *virtual environtment* yang membentuk *server* palsu yang digunakan mengelabuhi dan mengalihkan perhatian *intruder*. Semua in*form*asi yang tersimpan dalam *log file honeyd* merupakan in*form*asi ilegal. Apalagi jika in*form*asi serangan tersebut dapat diketahui dengan cepat maka akan dapat mempermudah kinerja administrator jaringan untuk mengetahui aktivitas yang dilakukan *intruder*.

Dalam penerapan yang dilakukan pada perusahaan-perusahaan untuk mengamankan *server* produksi, *honeypot* dikonfigurasikan dengan *firewall* dan IDS. Pengkombinasian tersebut akan menciptakan sistem keamanan yang handal dan saling melengkapi satu sama lain. Namun, pada penelitian ini akan lebih difokuskan pada kinerja dari pada *honeypot* yang berbasis *honeyd* dalam merekam paket yang tidak terotorisasi yang masuk kedalamnya dan mengolahnya untuk dikirimkan melaui *sms*.

Inti dan tujuan utama dari pengimplementasian *honeypot* adalah untuk mengetahui paket yang tidak terotorisasi pada jaringan yang masuk kedalam *honeypot* dan mengirimkan paket tersebut melalui *sms*. Dari inti dan tujuan utama yang dijelaskan pada kalimat diatas, penulis mengumpulkan variabel-variabel yang digunakan agar hasil yang diharapkan terarah, tepat pada sasaran dan akurat. Variabel-variabel tersebut antara lain:

- a. Konfigurasi honeyd, farpd dan gammu
- b. Membentuk *virtual environtment* yang mampu menjalankan sejumlah layanan.
- c. Menganalisa paket yang tidak terotorisasi yang terekam pada *log file honeypot*.
- d. Mengolah log file honeypot untuk dikirimkan melalui sms.

# 3.2 Topologi Jaringan

Pada analisi masalah telah dijelaskan bagaimana penggunaan *honeypot* dalam jaringan komputer untuk menciptakan sistem kemanan yang handal. Selain hal tersebut penerapan *honeypot* secara nyata yang dijelaskan pada BAB II *point* 2.3 *Honeypot*, juga perlu diketahui agar dapat dijadikan acuan dalam perancangan topologi yang dilakukan pada penelitian ini.

Perancangan topologi digunakan untuk membuat jaringan sebagai tempat pengimplementasian *honeypot* agar dapat berjalan optimal. Jaringan yang digunakan adalah LAN berbasis Ipv4. Pada perancangan ini tidak ada konfigurasi antara *honeypot* dengan *firewall* atau IDS. Perancangan tersebut digunakan untuk mengetahui bagaimana *honeypot* merekam aktifitas yang tidak terotorisasi.

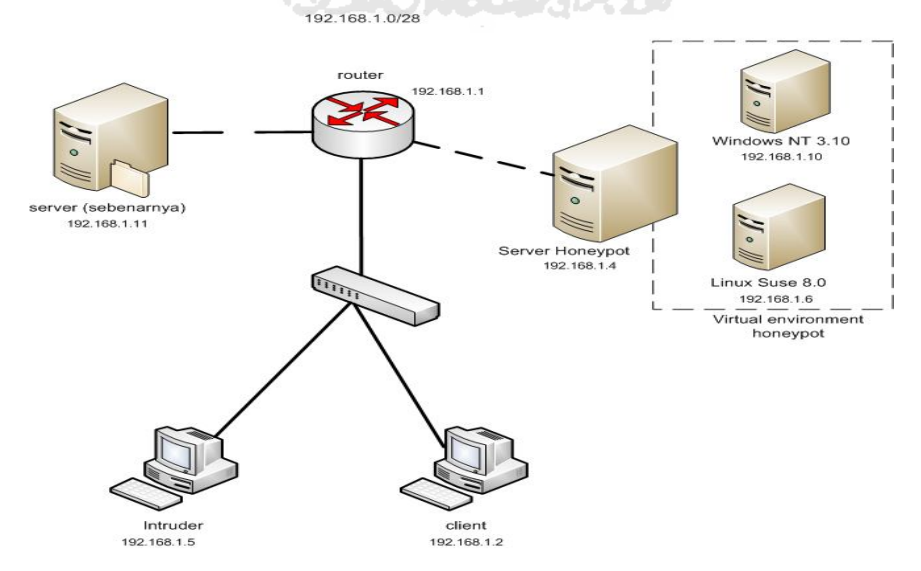

Gambar 3.1 Rancangan topologi honeyd.

Rancangan topologi yang digunakan dapat dilihat pada gambar 3.1 terdapat dua *client* yang masing berperan menjadi *intruder* dengan menggunakan sistem operasi *backtrack* dan satu komputer lagi *client* dengan sistem operasi *windows*. Dua *client* tersebut dihubungkan oleh *switch* yang mengarah pada *router*. Dapat dilihat di bagian kanan dan kiri terdapat dua buat *server* yaitu *server honeypot* dan *web server* (*server* sebenarnya). Bila dilihat pada *server honeypot* terdapat *virtual environtment* dimana *virtual environtment* tersebut berisi dua *server* palsu yaitu *Windows* NT 3.10 dan *Linux* Suse 8.0 yang nantinya akan menjalankan sejumlah layanan tertentu.

# 3.3 Desain Alur Data

Desain alur data ini menggambarkan proses yang berjalan pada *honeyd*. *Honeyd* dapat mengemulasikan layanan TCP, UDP dan ICMP. Ketika pada *Network* terdapat paket TCP yang menuju padanya, paket tersebut pasti akan meminta sebuah *service* pada *honeyd* yang kemudian menuju pada *personality honeyd* yang merupakan *file* konfigurasi *server* palsu. Kemudian *honeyd* merespon dan mengirimkan kembali *service* yang diminta. Untuk paket ICMP, paket tersebut langsung diteruskan karena tidak memuat layanan seperti pada TCP dan UDP. Paket yang menuju *server* palsu tersebut kemudian tercatat kedalam *log file* dan kemudian log *file* tersebut dikirimkan melalui *sms*.

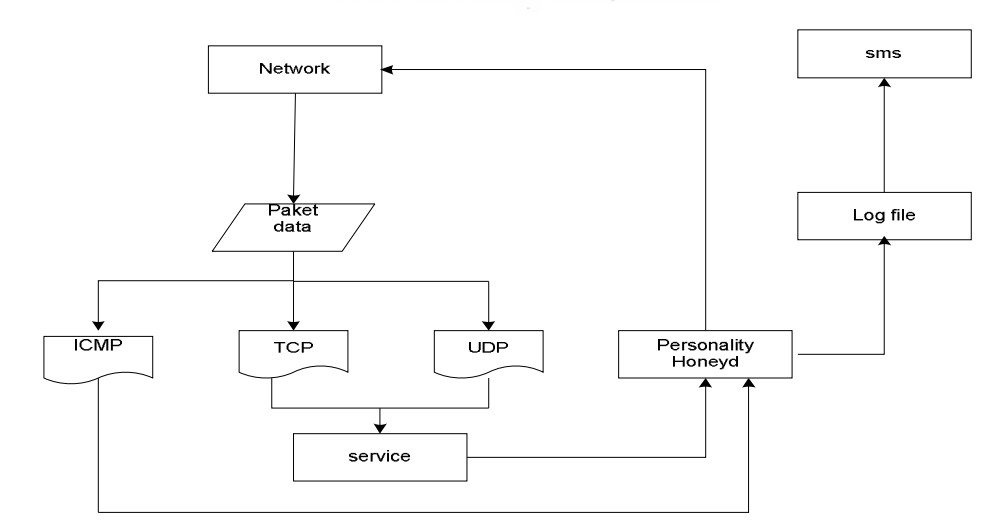

Gambar 3.2 Alur proses yang berjalan pada honeyd.

## 3.4 Analisi dan Persiapan Kebutuhan Sistem

## 3.4.1 Kebutuhan Perangkat Keras

Kebutuhan perangkat keras merupakan salah satu sarana pendukung yang digunakan dalam penelitian ini. Perangkat keras yang digunakan antara lain.

1. Komputer

Komputer ini berfungsi sebagai *server* yang nantinya akan membentuk *virtual environtment honeypot* dan juga digunakan untuk *server* sebenarnya. Namun, karena keterbatasan penulis yang tidak memiliki komputer, maka komputer tersebut diganti dengan mengunakan laptop. Berikut ini adalah spesifikasi minimal yang dibutuhkan :

- a. Processore 1.6 GHz
- b. Memori 256
- c. Hardisk dengan kapasitas 20GB
- d. 1 buah Network Interface Card
- 2. Laptop sebagi *client*

Laptop yang digunakan ada dua, salah satu akan dijadikan sebagai *client* biasa dan yang satunya lagi akan dijadikan sebagai *intruder*. Spesifikasi laptop:

- a. Processor core i3 2.1 Ghz
- b. Memori 2GB
- c. Hardisk 500GB
- d. 1 buah Network Interface Card
- 3. Router

*Router* digunakan untuk membagi *ip address* pada topologi jaringan pada gambar 3.1. Adapun *router* yang digunakan adalah TP-LINK TP-MR3220

4. Switch

*Switch* digunakan untuk menghubungkan *client* dengan router sesuai dengan gambar 3.1. Adapun *switch* yang digunakan adalah TP-LINK TP-R460.

5. *Modem* GSM

Modem GSM digunakan sebagai perangkat *sms gateway*. Didalam modem tersebut berisi SIM *card* dengan operator *seluler* GSM 3, yang nantinya digunakan untuk mengirim *sms*. Adapun seri *modem* yang digunakan adalah Huawei E153.

# 3.4.2 Kebutuhan Perangkat Lunak

Kebutuhan perangkat merupakan salah satu media yang mendukung jalannya aplikasi pada tahap implementasi ini. Adapun perangkat lunak yang dibutuhkan sebagai berikut.

1. Linux Ubuntu

*Linux ubuntu* merupakan sistem operasi *open source*. *Linux ubuntu* yang digunakan penulis dalam melakukan peneletian ini adalah *linux ubuntu* 11.04. Dalam pengimplementasiannya *linux ubuntu* 11.04 digunakan sebagai sistem operasi untuk menjalankan aplikasi *honeyd* dan *gammu* serta aplikasi pendukung lainnya. Selain itu juga sistem operasi tersebut digunakan sebagai *server* sebenarnya.

2. Linux Backtrack

Sistem operasi *linux backtrack* merupakan salah satu *distro linux* yang menjadi favorit para *intruder* untuk melakukan serangan. Pada sistem ini telah memuat banyak *tools exploit* yang digunakan untuk melakukan serangan. Sistem operasi ini digunakan penulis untuk melakukan pengujian terhadap *honeyd*, apakah *honeyd* sudah bekerja pada jaringan dan merekam semua aktifitas serangan yang ada pada log *file* nya. Adapun versi sistem operasi *linux backtrack* yang digunakan penulis adalah *backtrack 5 revolution*.

3. Honeyd

*Honeyd* merupakan jenis *low interaction honeypot*, dimana pada jenis ini memang sengaja digunakan untuk penelitian. *Honeyd* dapat berjalan pada sistem operasi berbasis *linux*. Pengkonfigurasian *honeyd* dapat membentuk

*virtual environtment* sebagai *server* palsu yang digunakan untuk mengalihkan perhatian dan menjebak *intruder*.

4. Farpd

*Farpd* adalah aplikasi yang mendengarkan permintaan ARP yang cocok dengan tujuan yang ditentukan dengan alamat MAC *address*. *Farpd* mampu memonitor semua *traffic* ARP yang ada pada jaringan. Dalam pengiplementasian ini *farpd* akan dipasang dimana sistem *honeyd* berada.

5. Gammu

*Gammu* merupakan aplikasi *sms* gateway yang dapat menghubungkan operator *seluler* dengan *internet*. Sekarang banyak sekali pemanfaatan *sms* gateway untuk mempermudah menjalankan suatu layanan dari berbagai macam *service* yang ada. Salah satu pemanfaatannya adalah dengan menghubungkan gammu dengan honeyd. Pengkonfigurasian tersebut diharapkan mampu memberikan nilai guna *reaction* untuk melakukan penganaman dengan cepat.

## 3.5 Instalasi dan Konfigurasi

Instalasi perangkat lunak yang dibutuhkan pada perangkat keras dengan cara yang berbeda-beda. Setelah proses instalasi akan dilanjutkan pada tahap konfigurasi untuk mengoptimalkan jalannya sistem.

#### 3.5.1 Sistem Operasi

Sistem operasi yang digunakan dalam untuk menyelesaikan penelitian ini menggunakan *linux ubuntu* 11.04 yang digunakan sebagai media berjalannya *honeyd* dan *gammu*. Selain itu juga sistem operasi tersebut digunakan sebagai *server* sebenarnya. Pada tahap ini juga dilakukan penginstalan sistem operasi *backtrack* yang digunakan untuk melakukan pengujian pada *honeyd*.

#### 3.5.2 Honeyd

Aplikasi *honeyd* yang digunakan pada penyelesaian tugas akhir ini merupakan paket yang sebenarnya telah ada pada *repository ubuntu*. Jadi, paket tersebut dapat diinstal dengan mudah. Setelah proses penginstalan selesai, maka

*honeyd* akan membentuk direktori *honeyd* pada sistem operasi *linux ubuntu*. Berikut adalah beberapa direktori yang dibentuk :

- a. Direktori /*etc/honeypot*/ merupakan direktori yang menyimpan *file* konfigurasi *honeyd* yang digunakan untuk menjalankan *service honeyd*. Isi *file* penting yang ada di dalam direktori tersebut antara lain *honeyd*.conf, *nmap.prints* dan *xprobe.conf*.
- b. Direntori /var/log/honeypot/ merupakan direktori yang menyimpan log file honeyd.
- c. Direktori /etc/honeypot/scripts merupakan direktori yang didalamnya terdapat subdirektori yang menyimpan script pembentuk server-server palsu. Subdirektori tersebut antara lain /misc, /snmp, /telnet, /unix dan /win32. Pada /misc terdapat script base.sh digunakan untuk logging tambahan, /snmp berisi script yang dapat mengemulasikan service snmp, /telnet berisi script yang mengemulasikan service telnet, /unix berisi script yang mengemulasikan service sistem operasi linux dan /win32 berisi scripts yang mengemulasikan service sistem operasi windows.

Untuk membuat virtual environtment diperlukan template yang didukung oleh file -file yang ada pada subdirektori scripts. Berikut ini adalah contoh template honeyd.

| create suse80                                                                |
|------------------------------------------------------------------------------|
| set suse80 personality "Linux 2.4.7 (X86)"                                   |
| set suse80 default tcp action reset                                          |
| set suse80 default udp action reset                                          |
| set suse80 default icmp action open                                          |
| add suse80 tcp port 80 "sh /etc/honeypot/scripts/scripts/unix/linux/suse8.0/ |
| apache.sh"                                                                   |
| <i>bind 192.168.1.10 suse80</i>                                              |

Dapat dilihat dari contoh diatas, dalam pembentukan *template* terdapat *form*at yang digunakan. Berikut ini akan dijelaskan mengenai penggunaan *form*at*form*at tersebut.

a. Create

*Create* ini berfungsi untuk membentu nama *server* palsu. *Form*at dari perintah *create*, *create* "*template name*". Dapat dilihat pada contoh diatas, pada baris pertama terdapat perintah *create suse80* yang berarti perintah untuk membuat *server* palsu dengan nama *suse80*.

b. Set

Set ini berfungsi untuk mengambil personality yang berada pada file nmap.prints dan juga untuk mengaktifkan service. Didalam file nmap.prints terdapat nama-nama OS fingerprint yang dapat digunakan untuk membentuk server palsu tersebut. Format penggunaan perintah set.

# set template name personality "personality-name" set template name default protocol action port

Dapat dilihat pada contoh diatas dari baris kedua penggunaan *set* untuk mengambil *personality*. *Personality-name* berasal dari *file nmap.prints*. *Personality-name* tersebut yang nantinya akan menjadi nama sistem operasi pada *server* palsu. Selanjutnya penggunaan *set* juga digunakan untuk mengaktifkan *service*. Dapat dilihat pada contoh berikut ini.

set suse80 default tcp action reset set suse80 default udp action reset set suse80 default icmp action open

Perintah *set suse80 default tcp action reset* menjelaskan bahwa semua *port* TCP akan ditutup. Selain *reset* terdapat *action* lain untuk *port* TCP yaitu *block, open* dan *tarpit. Block* berarti semua paket akan didrop dan tidak melakukan *reply. Open* yang berarti *port* dibuka sedangkan *tarpit* berarti *sticky conection* (sibuk). Pada *port* TCP jika tidak dinyatakan dengan *action* apapun maka *defaultnya* adalah *open*, sedangkan pada *port* UDP defaultnya adalah *close*. Pada *protocol* ICMP defaultnya adalah

*open.* Terdapat *action* lain pada *protocol* ICMP yaitu *open* dan *block. Open* yang berarti *reply* sedangkan *Block* yang berarti *drop* tanpa *reply.* 

c. Add

*Add* digunakan untuk menambahkan *file -file* yang ada pada subdirektori **scripts** dengan *service* yang akan dijalankan. Dapat dilihat pada contoh berikut ini.

# add suse80 tcp port 80 "sh

# /etc/honeypot/scripts/scripts/unix/linux/suse8.0/apache.sh"

Perintah tersebut digunakan untuk menjalankan *script apache.sh* pada /*etc/honeypot/scripts/scripts/unix/linux/suse8.0* dengan *port* 80 yang merupakan layanan *http*.

d. Bind

Bind digunakan untuk memberikan alamat *ip address* pada *template* yang telah dibuat. Alamat *ip address* tersebut berasal dari *unused ip address* pada jaringan. Dapat dilihat pada contoh diatas, perintah **bind 192.168.1.10 suse80** menjelaskan template dengan nama suse80 dengan *ip address* 192.168.1.10. *Ip address* tersebut yang nantinya dijadikan sebagai *ip address server* palsu.

### 3.5.3 Farpd

Pada tahap ini akan dilakukan instalasi *farpd* yang dapat langsung langsung dilakukan pada terminal *linux ubuntu*. Pengkonfigurasian dengan *honeyd* digunakan untuk mengkalim *unused ip address* pada jaringan untuk dapat digunakan oleh *server* palsu dan juga untuk memonitor aktifitas yang mengarah pada *unused ip address* terutama *ip address* yang digunakan oleh server *palsu*.

## 3.5.4 Gammu

Pada tahap ini akan dilakukan instalasi gammu pada sistem operasi linux ubuntu. Untuk dapat melakukan pengiriman perlu dilakukan konfigurasi aplikasi gammu dengan modem sebagai media yang digunakan mengirimkan sms ke nomer tujuan.

#### 3.5.5 Konfigurasi Honeyd dengan Gammu

Pada tahap ini akan dilakukan konfigurasi *honeyd* dengan *gammu*. Pengkonfigurasian tersebut digunakan untuk mengirimkan paket yang tidak terotorisasi berupa *sms* kepada administrator secara otomastis jika terdapat aktifitas yang tidak terotorisasi dalam jaringan komputer. Program yang dibuat menggunkan *shell programming*, dimana *script* program yang dibuat dapat berjalan pada sistem operasi *linux*.

# 3.6 Pengujian Sistem

Pengujian ini dilakukan untuk mengetahui apakah *honeyd* dapat bekerja untuk merekam paket yang masuk di dalamnya. Serangan akan dilakukan pada jaringan tersebut untuk mengetahui kinerjanya. Pengujian sistem dalam penelitian ini menggunakan tools yang terdapat pada sistem operasi *backtrack*. *Tools exploit* yang digunakan dengan metode *scanning*, *brute force* dan *os fingerprinting*. Berikut ini adalah penjelasan dari masing teknik pengujian.

1. Teknik Scanning

Teknik *scanning* digunakan untuk mengidentifikasi sistem yang akan di jadikan target serangan. *Scanning* yang dilakukan juga bertujuan untuk mengetahui apakah *ip address* yang digunakan oleh *server* palsu terdeteksi sebagai *ip address* yang sedang digunakan oleh sebuah *host*. *Tools exploit* yang digunakan pada teknik *scanning* ini adalah *nmap*, dimana tools tersebut telah tersedia didalam sistem operasi *backtrack*.

2. Teknik Brote Force

Teknik *brute force* digunakan untuk melakukan serangan kepada sistem dengan menggunakan semua kunci yang mungkin. Pada pengujian ni menggunakan sebuah *tools exploit* yaitu *brutus alert* dimana didalamnya telah terdapat daftar *username* yang terdapat pada *file user.txt* dan *password* yang terdapat pada *file words.txt*.

3. Teknik OS Fingerprinting

*Os fingerprinting* merupakan teknik yang digunakan untuk mendeteksi sistem operasi yang digunakan oleh target serangan. Sistem operasi yang

digunakan oleh target dapat membantu dalam menentukan kelemahan dan celah-celah yang digunakan untuk masuk ke dalam sistem. *Tools* yang digunakan dalam pengujian *os fingerprinting* ini adalah *xprobe2* dimana *tools t*ersebut sudah tersedia di dalam sistem operasi *backtrack*.

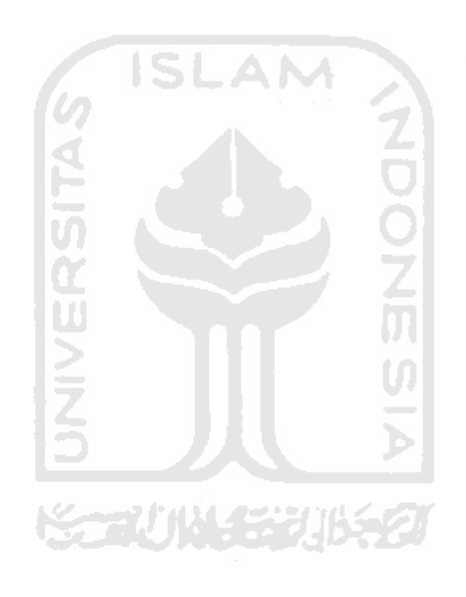

#### BAB IV

# HASIL DAN PEMBAHASAN

# 4.1 Implementasi Sistem

Implementasi sistem merupakan tahap dimana sistem mampu dijalankan pada topologi yang dibuat. Dari implementasi ini akan diketahui apakah sistem yang dibuat dapat berjalan dengan baik atau tidak. Serta apakah sistem menghasilkan *output* yang sesuai dengan perancangan yang telah dibuat.

#### 4.1.1 Honeyd

Pada tahap ini akan dilakukan instalasi honeyd pada *server honeypot* yang berisi sistem operasi linux ubuntu. Berikut ini adalah perintah yang digunakan menginstal *honeyd*.

## root@honey-Aspire:~# apt-get install honeyd

Seperti yang dijelaskan pada BAB III *point* instalasi dan konfigurasi *honeyd*, setelah proses instalasi selesai maka akan terbentuk direktori */etc/honeypot/*, direktori */var/log/honeypot/* dan direktori */etc/honeypot/scripts*.

Pada penelitian ini akan dibangun dua buah *server* palsu berbasis windows dan linux yang mampu menjalankan beberapa *service* layaknya sistem sebenarnya. *Server* palsu tersebut diantaranya :

a. Windows NT 3.10

Pada *server* ini telah dikonfigurasikan beberapa *service* seperti *msftp*, *exchange-smtp* dan *iis*. *Ip address* yang diberikan pada *server* ini 192.168.1.10.

b. *Linux* Suse 8.0

Pada *server* ini telah dikonfigurasikan beberapa *service* seperti *proftpd*, *ssh*, *telnetd* dan *apache*. *Ip address* yang diberikan pada *server* ini 192.168.1.6.

Konfigurasi server palsu *Windows* NT 3.10 dan *Linux* Suse 8.0 terletak didalam file *honeyd.conf* pada direktori */etc/honeypot/*. Berikut ini adalah konfigurasi server palsu yang terdapat dalam file honeyd.conf.

```
###Server Windows
create win2k
set win2k personality "Windows NT 3.10 (Build 528)"
set win2k default tcp action open
set win2k default udp action open
set win2k default icmp action open
set win2k uptime 3567
add win2k tcp port 21
"sh /etc/honeypot/scripts/scripts/win32/win2k/msftp.sh"
add win2k tcp port 25
"sh /etc/honeypot/scripts/scripts/win32/win2k/exchange-smtp.sh"
add win2k tcp port 80
"sh /etc/honeypot/scripts/scripts/win32/win2k/iis.sh"
bind 192.168.1.10 win2k
###Server Linux Suse 8.0
create suse80
set suse80 personality "Linux 2.4.7 (X86)"
set suse80 default tcp action reset
set suse80 default udp action block
set suse80 default icmp action open
set suse80 uptime 79239
add suse80 tcp port 21
"sh /etc/honeypot/scri pts/scri pts/uni x/li nux/suse8. 0/proftpd. sh"
add suse80 tcp port 22
"sh /etc/honeypot/scripts/scripts/unix/linux/suse8.0/ssh.sh"
add suse80 tcp port 23
"sh /etc/honeypot/scripts/scripts/unix/linux/suse8.0/telnetd.sh"
add suse80 tcp port 80
"sh /etc/honeypot/scripts/scripts/unix/linux/suse8.0/apache.sh"
```

Pada konfigurasi di atas terdapat dua buah *server* palsu dimana masingmasing dari *server* tersebut dikonfigurasikan untuk menjalankan beberapa *service*. Berikut ini adalah penjelasan *scrip*t dari konfigurasi *server* palsu tersebut.

1. Server palsu windows

Pada server palsu windows ini akan menjalankan service smtp, exchangesmtp dan iis. Protocol pada server ini akan diset dalam keadaan terbuka (open). Berikut ini adalah penjelasan dari konfigurasi server palsu windows.

a. *Create win2k*, *server* palsu windows tersebut dibuat dengan nama template *win2k*.

- b. set win2k personality "Windows NT 3.10 (Build 528)", server windows mengemulasikan personality Windows NT 3.10 (Build 528) yang nantinya akan menjadi nama dari server palsu tersebut.
- c. *set win2k default tcp action open*, semua *port* TCP pada *server windows* dibuat terbuka untuk menerima koneksi pada *port* tersebut.
- d. *set win2k default udp action open, port* udp diset terbuka untuk menerima koneksi pada *port* tersebut.
- e. *set win2k default icmp action open*, ICMP juga diset terbuka agar dapat melakukan koneksi ketika dilakukan perintah *ping*.
- f. set win2k uptime 3567, up time server palsu diset selama 3567s.
- g. add win2k tcp port 21 "sh /etc/honeypot/scripts/scripts/win32/win2k/ msftp.sh", untuk menjalankan service msftp.sh dengan membuka port 21.
- h. add win2k tcp port 25 ''sh /etc/honeypot/scripts/scripts/win32/win2k /exchange-smtp.sh'', untuk menjalankan service exchange-smtp.sh dengan membuka port 25.
- i. add win2k tcp port 80 ''sh /etc/honeypot/scripts/scripts/win32/win2k/ iis.sh'', untuk menajalankan service iis.sh dengan membuka port 80.
- j. *bind 192.168.1.10 win2k*, untuk memberikan *ip address* pada *server* palsu.
- 2. Server palsu linux

Pada server palsu *linux* ini akan menjalankan service proftpd, ssh, telnet, dan apache. Protocol pada TCP pada server ini akan diset reset, begitu juga dengan protocol udp diset blok, sedangkan ICMP dibiarkan dalam keadaan open. Berikut ini adalah penjelasan dari konfigurasi server palsu *linux*.

- a. *Create suse80*, *server* palsu *linux* tersebut dibuat dengan nama *template suse80*.
- b. set suse80 personality "Linux 2.4.7 (X86)", server palsu linux mengemulasikan personality Linux 2.4.7 (X86) yang nantinya akan menjadi nama dari server palsu tersebut.

- c. *set suse80 default tcp action reset*, semua *port* TCP pada *server* palsu *linux* dibuat tertutup.
- d. *set suse80 default udp action block, port* UDP diset *blok* untuk tidak dapat menerima koneksi pada *port* tersebut.
- e. *set suse80 default icmp action open*, ICMP juga diset terbuka agar dapat melakukan koneksi ketika di lakukan perintah *ping*.
- f. set suse80 uptime 79239, up time server palsu diset selama 79239s.
- g. add suse80 tcp port 21 "sh /etc/honeypot/scripts/scripts/unix/linux/ suse8.0/proftpd.sh", untuk menjalankan service proftpd.sh dengan membuka port 21.
- h. *add suse80 tcp port 22 ''sh /etc/honeypot/scripts/scripts/unix/linux/ suse8.0/ssh.sh''*, untuk menjalankan *ssh.sh* dengan membuka *port* 22.
- add suse80 tcp port 23 "sh /etc/honeypot/scripts/scripts/unix/linux/ suse8.0/telnetd.sh", untuk menajalankan service telnet.sh dengan membuka port 23.
- j. add suse80 tcp port 80 ''sh /etc/honeypot/scripts/scripts/unix/linux/ suse8.0/apache.sh'', untuk menajalankan service apache.sh dengan membuka port 80.

Setelah melakukan konfigurasi pada *file honeyd.conf*, maka *honeyd* dapat dijalankan dengan menggunakan perintah sebagai berikut.

*root@honey-Aspire:~#* honeyd -p /etc/honeypot/nmap.prints -x /etc/honeypot/xprobe2.conf -l /var/log/honeypot/honeyd.log -f /etc/honeypot/honeyd.conf -i eth0 192.168.1.6 192.168.1.10

Berikut ini adalah penjelasan dari perintah diatas:

- a. *Option -p (fingerprint)*, digunakan untuk membaca data *OS fingerprint* yang telah disimpan pada direktori *etc/honeypot/nmap.prints*.
- b. *Option -x (xprobe)*, digunakan untuk menentukan bagaimana *honeyd* bereaksi pada ICMP *fingerprinting tools*.
- c. *Option -l (logfile)*, digunakan untuk melakukan penyimpnan *log file* pada direktori /*var/log/honeypot/honeyd.log*.

d. *Option -f (file)*, digunakan untuk membaca konfigurasi yang ada pada *file honeyd.conf* dan menjalankan *file* konfigurasi tersebut.

# 4.1.2 Farpd

*Farpd* merupakan aplikasi yang mendukung kinerja *honeyd*. *Farpd* merupakan aplikasi yang terdapat pada *repository ubuntu* 11.04 jadi dapat diinstal dengan mudah. Berikut ini adalah perintah yang digunakan.

root@honey-Aspire:~# apt-get install farpd

Untuk menjalankan *farpd* dapat menggunakan perintah berikut ini.

*root@honey-Aspire:~# farpd* –*d* –*i eth0 192.168.1.0/28* 

Pada perintah diatas *farpd* bekerja untuk memonitor *ip address* pada *network* 192.168.1.0/24 yang memonitornya lewat *interface eth0*. Sehingga semua *ip address* pada jaringan tersebut akan dimonitor oleh *farpd*.

#### 4.1.3 Gammu

*Gammu* aplikasi yang digunakan untuk mengirim *sms* yang berisi paket yang tidak terotorisasi ke *handphone* administrator. Agar pengiriman dapat dilakukan, peneliti menggunakan *modem* GSM Huawei. Berikut ini akan dijelaskan langkah instalasi.

- Menambahkan dalam repositori dengan mengetik perintah berikut. honey@honey-Aspire:~\$ sudo vim /etc/apt/sources.list.d/gammu.list
- 2. Memasukan alamat *repo* pada halaman *source list* dan kemudian simpan. *"deb http://repo.ugm.ac.id/ppa.launchpad.net/gammu lucid main"*
- 3. Download key gammu dengan menggunakan perintah berikut.

# honey@honey-Aspire:~\$

wget ftp://repo.ugm.ac.id/ekstra/.ugos\_tools/key\_gammu

4. Menambahkan *key gammu* ke dalam sistem dengan menggunakan perintah berikut.

## honey@honey-Aspire:~\$ apt-key add gammu\_key

5. Update dan install aplikasi gammu dengan menggunakan perintah berikut. honey@honey-Aspire:~\$ sudo apt-get update honey@honey-Aspire:~\$ sudo apt-get install gammu gammu-smsd 6. Memasukan modem kedalam *port* USB lalu cek apakah *modem* tersebut terdeteksi atau tidak. Untuk mengeceknya dapat menggunakan perintah berikut.

*honey@honey-Aspire:~\$* dmesg | grep tty

| hon | ey@honey-As | pire:~\$ d | mesg gre    | p tty    |           |     | المعصور والأراج |    |         |
|-----|-------------|------------|-------------|----------|-----------|-----|-----------------|----|---------|
| [   | 0.000000]   | console    | [tty0] enal | bled     |           |     |                 |    |         |
| [   | 19.516644]  | usb 2-6:   | GSM modem   | (1-port) | converter | now | attached        | to | ttyUSB0 |
| [   | 19.516857]  | usb 2-6:   | GSM modem   | (1-port) | converter | now | attached        | to | ttyUSB1 |
| [   | 19.517048]  | usb 2-6:   | GSM modem   | (1-port) | converter | now | attached        | to | ttyUSB2 |

Gambar 4.1 Modem telah terdeteksi.

7. Melakukan konfigurasi *gammu*, dengan mengetikan perintah yang ada dibawah ini dan kemudian akan masuk kedalam konfigurasi *gammu*.

honey@honey-Aspire:~\$ sudo gammu-config

| C Connection         | (at115200)      |
|----------------------|-----------------|
| M Model              | ()              |
| D Synchronize time   | (ves)           |
| E Log file           | (/etc/gammulog) |
| 0 Log format         | (textall)       |
| L Use locking        | 0               |
| G Gammu localisation | ö               |
| H Help               |                 |
| S Save               |                 |
|                      |                 |
|                      | 101             |
| <0k>                 | Cancel> 10      |

Gambar 4.2 Form konfigurasi gammu.

Ada beberapa hal yang perlu diperhatikan dalam mengisi *form* konfigurasi diatas. Berikut ini adalah penjelasan konfigurasi dari gambar 4.2.

```
port = /dev/ttyUSB0 # disesuaikan port mana Modem terdeteksi
connection = at115200 # disesuaikan dengan jenis modem yang
digunakan dan dapat dilihat pada website gammu
synchronizetime = yes
logfile = /etc/gammulog
logformat = textall
use_locking = -
```

Setelah melakukan pengkonfigurasian pilih *save* untuk menyimpan *file* konfigurasi pada direktori */home/honey/.gammurc*.

8. Konfigurasi berkas /etc/gammu-smsdrc dengan mengetikan perintah berikut.

honey@honey-Aspire:~\$ sudo nano /etc/gammu-smsdrc

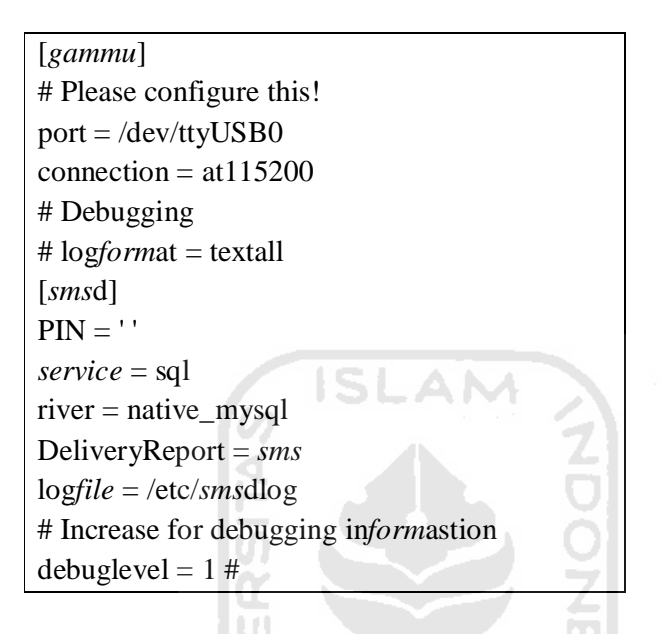

9. Cek *identify modem* dengan perintah berikut.

honey@honey-Aspire:~\$ sudo gammu -identify

| honey@honey-Aspire:~\$                                                                                                    | sudo gammuidentify |
|----------------------------------------------------------------------------------------------------|--------------------|
| Device                                                                                                    | : /dev/ttyUSB0     |
| Manufacturer                                                                                                    | : huawei           |
| Model                                                                                                    | : unknown (E153)   |
| Firmware                                                                                                    | : 11.609.16.00.00  |
| IMEI                                                                                                    | : 354429042227267  |
| SIM IMSI                                                                                                    | : 510890980988980  |
| A CONTRACTOR OF A CONTRACTOR OF A CONTRACTOR O |                    |

Gambar 4.3 Gammu dapat membaca modem yang digunakan.

Jika muncul tampilan seperti gambar 4.3 maka *gammu* dapat membaca *modem* yang digunakan.

10. Melakukan pengecekan untuk memastikan *sms gateway* dapat mengirim pesan dengan menggunakan perintah berikut.

honey@honey-Aspire:~\$ sudo gammu -sendsms text 085739533002

| honey@ho            | oney-Aspire:~\$ su               | do gammusend    | sms text 08 | 773593300 | 2             |
|---------------------|----------------------------------|-----------------|-------------|-----------|---------------|
| Enter th            | he message text a                | nd press Ctrl+D |             |           |               |
| Warning             | : No chars read,                 | assuming it is  | okay!       |           |               |
| If you v            | want break, press                | Ctrl+C          |             |           |               |
| Sending<br>honey@ho | SMS 1/1waiti<br>oney-Aspire:~\$∏ | ng for network  | answer0K,   | message   | reference=156 |

Gambar 4.4 Sms gateway dapat mengirimkan sms.

Pada gambar 4.4 menjelaskan bahwa *sms gateway* dapat mengirimkan pesan pada nomer yang dituju.

# 4.1.4 Konfigurasi Honeyd dengan Gammu

Konfigurasi honeyd dengan gammu digunakan untuk mengirimkan paket yang tidak terotorisasi berupa sms kepada administrator. Program yang dibuat menggunkan shell programming, dimana script program yang dibuat dapat berjalan pada sistem operasi unix dan linux. Program tersebut digunakan untuk mengirimkan sms secara otomastis. Penulis membuat dua buah file yaitu file cek.sh yang berisi script program dan file baris yang mencatat jumlah baris log file. Berikut ini adalah penjelasan dari script program yang terdapat pada file cek.sh yang digunakan untuk menghubungkan honeyd dengan gammu.

Program tersebut menggunakan perulangan dengan menggunakan perintah *while do done*. Pengulangan dengan *while* digunakan untuk mengulang suatu perintah, selama perintah yang dijalankan bernilai benar. Dalam program ini, perulangan tersebut digunakan untuk mengecek jumlah baris pada *log file honeyd*. Berikut ini adalah penjelasan dari *script* program yang terdapat pada *file cek.sh* yang memproses pemfilteran *log file honeyd* dan melakukan pengiriman melalui sms.

- a. Variabel a berisi perintah *cat baris*, digunakan untuk menampilkan isi dari *file* baris. *File* baris mencatat jumlah baris *log file* sebelumnya. Ketika perintah tersebut dieksekusi di *terminal* maka akan muncul jumlah baris *log file* sebelumnya.
- b. Variabel b berisi perintah wc -l /var/log/honeypot/honeyd.log / awk '{print \$1}', digunakan untuk menghitung jumlah kata atau baris log file yang tersimpan direktori /var/log/honeypot/honeyd.log. Ketika perintah tersebut dieksekusi di terminal maka akan muncul jumlah baris log file di ikuti dengan di rektori log file honeyd tersebut, seperti contoh 57423 /var/log/honeypot/honeyd.log. Kemudian dilanjutkan dengan perintah awk '{print \$1}' untuk mengambil field pertama dari baris 57423 /var/log/honeypot/honeyd.log sehingga yang ditampilkan hanya 57423.
- c. Variabel c berisi perintah *expr \$b \$a*, pada perintah tersebut terdapat operator *expr* yang digunakan untuk menghitung selisih jumlah *log file* yang terletak pada *file honeyd.log* dan *file baris*.
- d. Perintah, *if [ \$a != \$b ]; then*, menjelaskan jika jumlah *variabel a* tidak sama dengan *variabel b* maka akan dilanjutkan. Pada perintah selanjutnya terdapat dua opsi, terlihat berbeda namun, pada dasarnya sama digunakan untuk menyeleksi dan hanya mengambil *field protocol* pada baris *log file*. Pembedaan tersebut dikarenakan setiap pola serangan pasti akan menghasilkan jenis *log file* yang berbeda. Selain itu bertujuan agar dapat mengetahui informasi penting dalam baris *log file* mengingat terbatasnya jumlah karakter *sms* yang hanya memuat 140 buah karakter.
- e. Perintah echo `tail -\$c /var/log/honeypot/honeyd.log | grep -v MARK | grep '[0-9]\{1,3\}\.[0-9]\{1,3\}\.[0-9]\{1,3\}\.[0-9]\{1,3\}' | awk '{print \$2}' | gammu --sendsms text 087739533002`. Perintah tersebut untuk menyeleksi baris log file dengan tipe seperti di bawah ini.

2012-03-03-15:23:06.1690 tcp(6) - 192.168.1.5 33250 192.168.1.6 1001: 60 S 2012-03-03-15:23:06.1690 tcp(6) - 192.168.1.5 60232 192.168.1.6 16992: 60 S 2012-03-03-15:23:06.1691 tcp(6) - 192.168.1.5 38739 192.168.1.6 5811: 60 S Pada perintah diatas terdapat lima buah proses dari penyeleksian baris *log file* sampai melukan pengiriman.

- 1. Proses *pertama*, perintah *tail -\$c /var/log/honeypot/honeyd.log* digunakan untuk menampilkan 10 baris terakhir dari *log file* pada perhitungan yang dilakukan pada *variable c*.
- Proses *kedua*, pada proses ini sampai dengan proses ke lima, terdapat aturan *regular expression* untuk menyeleksi setiap *field*. Perintah *grep v MARK* digunakan untuk menyeleksi kata MARK pada setiap baris *log file*. Dari contoh baris *log file* diatas tidak terdapat kata *MARK*, namun dalam keadaan sebenarnya akan selalu nampak karena menendakan adanya pengaksesan terhadap *service* yang ada pada *server* palsu.
- Proses ketiga, perintah grep '[0-9]\{1,3\}\.[0-9]\{1,3\}\.[
- 4. Proses ke-empat, perintah awk '{print \$2}' digunakan untuk mengambil field ke dua dari baris log file, dimana baris kedua adalah protocol. Jadi hanya tinggal tulisan tcp(6) dari baris log file tersebut.
- 5. Proses *kelima*, perintah *gammu --sendsms text 087739533002* digunakan untuk mengirimkan *sms* ke normor tujuan tersebut. Sehingga jika terdapat baris *log file* seperti contoh diatas maka hanya tulisan tcp(6) saja yang akan terkirim melaui *sms*.
- f. Perintah echo `tail -\$c /var/log/honeypot/honeyd.log | grep ^--MARK | awk '{print \$6}' | sed -r 's/[0-9]{4}'',//' | awk -F\, '{print \$1}' | gammu -sendsms text 087739533002`. Perintah tersebut untuk menyeleksi baris log file dengan tipe seperti di bawah ini

2012-03-03-15:23:06.1691 tcp(6) - 192.168.1.5 38739 192.168.1.6 5811: 60 S 2012-03-03-15:23:06.1691 tcp(6) - 192.168.1.5 37589 192.168.1.6 30951: 60 S --MARK--, "Sat Mar 3 15:23:06 WIT 2012", "ssh", "", "",

Hampir sama dengan perintah pada *point* e, pada perintah ini terdapat enam proses. Berikut ini adalah penjelasan dari masing-masing proses.

- Proses pertama, perintah *tail -\$c /var/log/honeypot/honeyd.log* digunakan untuk menampilkan 10 baris terakhir dari *log file* pada perhitungan yang dilakukan pada *variable c.*
- 2. Proses *kedua*, perintah *grep* ^--*MARK* digunakan untuk menyeleksi baris yang dimulai dengan kata --*MARK* pada setiap baris *log file*.
- Proses ketiga, perintah awk '{print \$6}' digunakan untuk mengambil field ke-6, jadi hanya tinggal tulisan 2012'', ''ssh'', '''', ''',...
- 4. Proses ke-empat, perintah sed -r '/[0-9]{4}'',//' digunakan untuk menyaring/menghilangkan semua angka dari 0 sampai dengan 9 yang berjumlah 4 digit yang di ikuti dengan tanda ('') pada baris 2012'', ''ssh'', '''', ''', Sehingga hanya tinggal tulisan ''ssh'', '''', ''''.
- 5. Proses kelima, perintah awk -F\, '{print \$1}' digunakan untuk mengolah kata pada baris ''ssh'', ''', ''' yang nantinya akan diambil dari kata pertama yang dipisahkan oleh tanda petik. Jadi, baris log file diatas hanya tinggal tersisa kata ''ssh''.
- 6. Proses *ke-enam* gammu --sendsms text 087739533002 digunakan untuk mengirim *sms*. Jadi, jika terdapat contoh baris *log file* seperti contoh diatas maka yang akan terkirim hanya tulisan ''ssh''.
- g. Pada baris berikutnya terdapat perintah *echo \$b > baris*. Perintah tersebut digunakan untuk menampilkan baris dengan mengeceknya terlebih dahulu. Jika baris *log file* dalam *honeyd.log* lebih besar dengan jumlah baris yang tercatat sebelumnya pada *file* baris, maka selisih dari jumlah baris tersebut yang akan di kirimkan lewat *sms*.

h. Baris terakhir terdapat perintah *sleep 120*, perintah tersebut digunakan untuk mengatur pengiriman *sms*. Jika dalam rentang waktu 120 detik tidak ada penambahan jumlah baris *log file* maka pengiriman tidak akan dilakukan.

# 4.2 Pengujian Sistem

Pengujian ini dilakukan untuk mengetahui apakah *honeyd* dapat bekerja untuk merekam paket yang tidak terotorisasi pada jaringan komputer. Teknik yang digunakan ada 3 yaitu teknik *scanning*, *brute* force dan *os fingerprinting*. Dalam pengujian ini juga akan dilihat apakah *honeyd* dapat mengirimkan *sms* tersebut atau tidak. Berikut ini adalah langkah-langkah pengujian yang di lakukan.

#### 4.2.1 Teknik Scanning

Percobaan yang dilakukan pada pengujian teknik *scanning* ada dua tahap. Tahap pertama untuk mengetahui jumlah *host* yang aktif pada jaringan tersebut. Tahap kedua untuk mengetahui *port* mana saja yang terbuka pada *host* di jaringan tersebut, terutama yang menjadi pusat perhatian disini adalah pendeteksian *port* yang terbuka pada *server* palsu.

Pengujian ini menggunakan *tools nmap* yang telah terinstal pada *backtrack*. Pengujian tahap pertama dilakukan dengan melakukan *scanning* terlebih dahulu pada *network* 192.168.1.0/24 menggunakan perintah sebagai berikut.

#### root@bt:~# nmap -sT 192.168.1.0/28 -Pn

Hasil dari perintah tersebut akan menampilkan *ip address* yang aktif pada jaringan tersebut.

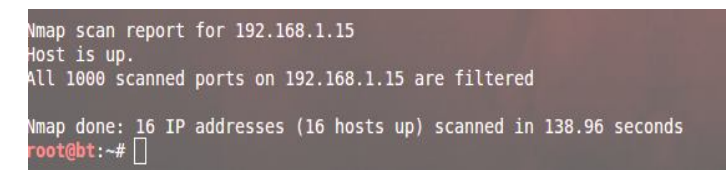

Gambar 4.5 Hasil scanning network 192.168.1.0/28.

Pada gambar diatas dapat dilihat terdapat keterangan 16 *host up*. Berarti dapat disimpulkan bahwa *ip address server* palsu 192.168.1.6 dan 192.168.1.10

juga terdeteksi sebagai *host up* pada jaringan 192.168.1.0/28. Kemudian pada tahap kedua akan coba *scanning port* yang aktif pada salah satu *server* palsu dengan menggunakan perintah sebagai berikut.

root@bt:~# nmap -sT 192.168.1.6 -Pn

Dari *scanning* menggunakan perintah di atas diperoleh hasil seperti gambar di bawah ini yang menunjukan *port* yang terbuka pada *host* dengan *ip address* 192.168.1.6 yang merupakan *server* palsu.

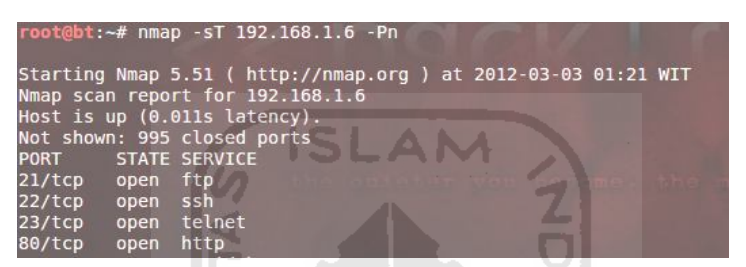

Gambar 4.6 Hasil scanning port pada server palsu 192.168.1.6.

Pada proses *scanning* diatas diketahui terdapat *port* yang terbuka diantaranya *port* 21(*ftp*), 22(*ssh*), 23(*telnet*) dan 80(*http*). Untuk membuktikan *port* tersebut benar-benar aktif maka akan dilakukan akses ke semua *port* diatas. Berikut ini adalah pengkaksesan yang dilakukan pada port yang terbuka pada *host* 192.168.1.6.

1. Akses FTP

Pada terminal *backtrack* akan dicoba akses pada *port 21* yang menjalankan *service ftp*. Perintah yang digunakan *ftp 192.168.1.6* kemudian tekan *enter*, maka akan terdapat keterangan "*connected to 192.168.1.6*" yang menandakan *service ftp* pada *host* tersebut aktif.

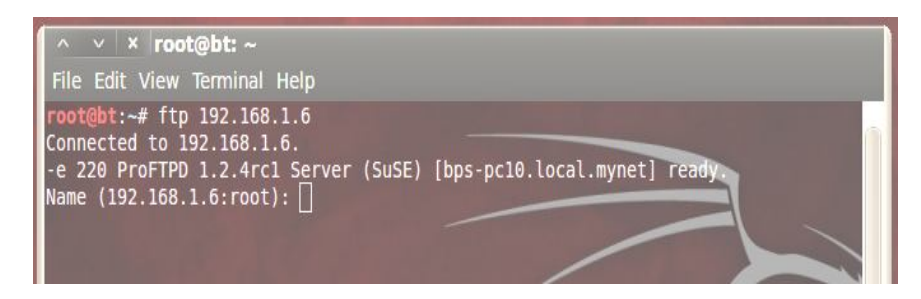

Gambar 4.7 Pengaksesan service ftp pada server palsu.

2. Akses Telnet

Pengaksesan *telnet* pada *host* 192.168.1.6 untuk mengetahui apakah *service* tersebut aktif atau tidak. Pengaksesan menggunakan perintah *telnet* 192.168.1.6 pada terminal *backtrack*. Setelah menjalankan perintah tersebut pada gambar dibawah ini terdapat keterangan "*connected to* 192.168.1.6" yang menandakan *service telnet* aktif pada *host* tersebut.

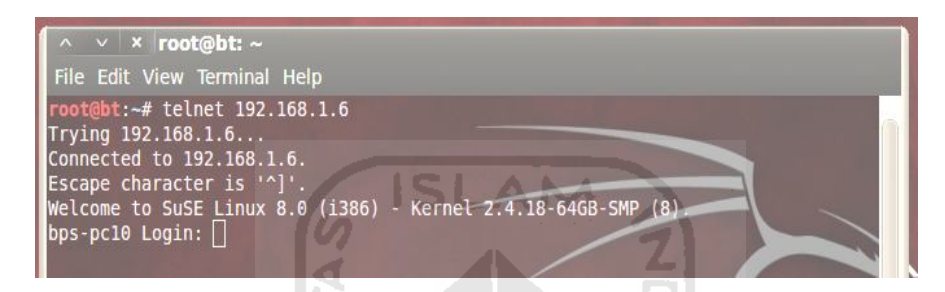

Gambar 4.8 Pengaksesan service telnet pada server palsu.

3. Akses SSH

Pengkasesan ssh ini juga ditujukan untuk mengetahui apakah service ssh pada host 192.168.1.6 dapat berjalan. Pada terminal backtrack pengujian dilakukan dengan mengunakan perintah ssh 192.168.1.6 lalu tekan enter. Berikut ini adalah tampilan dari hasil pengaksesan tersebut.

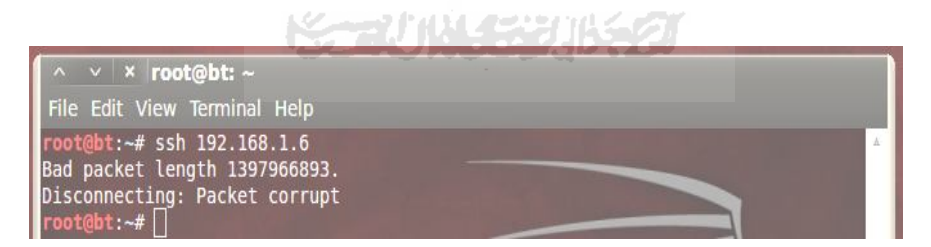

Gambar 4.9 Pengaksesan service ssh pada server palsu.

4. Akses HTTP

Pengaksesan *port* 80 yang menjalankan *service http* diakses menggunakan *browser*. Pada *browser* ketikan *ip address* 192.168.1.6 maka akan didapat hasil seperti gambar dibawah ini.

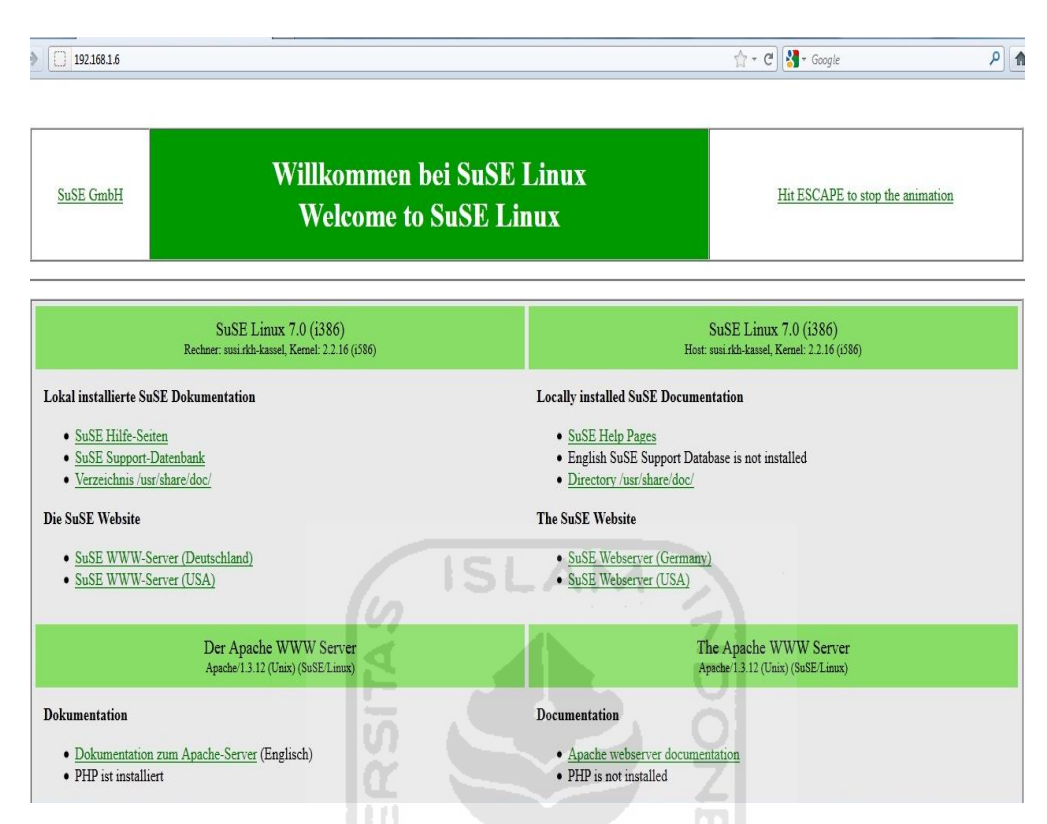

Gambar 4.10 Pengaksesan service http pada server palsu.

Pada gambar 4.10 *service* http pada *host* 192.168.1.6 dapat berjalan. Setiap *link* yang ada pada halaman tersebut dapat juga diakses dan juga akan tercatat dalam *log file honeyd*.

# 4.2.2 Teknik Brote Force

Pada pengujian ini menggunakan sebuah *tools exploit* yaitu *brutus alert*. Setelah melihat dari hasil *scanning port* percobaan ini dilakukan untuk mencoba mendapatkan hak akses terhadap *service telnet* pada *ip address* 192.168.1.6 yang merupakan *ip address* dari *server* palsu.

| ile Tools Help                               |                                           |
|----------------------------------------------|-------------------------------------------|
| arget 192.168.1.6                            | Type Telnet 🗸 Start Stop Cle              |
| Connection Options                           |                                           |
| Port 23 Connections                          | 10 Timeout F 10 Use Proxy Define          |
| For Los Connections (A.I.I.I.                |                                           |
| Felnet Options                               |                                           |
| Modifu sequence 📔 🗔 Tru to stau connec       | cted for Unlimited - attempts             |
| Prodity sequence 1 117 to stay connec        |                                           |
| Initially sequence I have been a stay connec |                                           |
| Authentication Options                       |                                           |
| Authentication Options                       | Pass Mode Brute Force - Bange Distributed |

Gambar 4.11 Brutus alert untuk melakukan serangan brute force.

Cara menggunakan brutus alert, masukan ip address target ke dalam form target dan kemudian pada form type pilih service yang akan dicoba untuk diserang. Dalam pengujian kali ini peneliti menggunakan service telnet, dan kemudia klik tombol start. Maka proses pengidentifikasian password dan username yang digunakan untuk melakukan telnet berjalan. Dapat dilihat pada gambar, terdapat keterangan "Trying username: admin" yang berarti sedang mencoba memasukan username admin. Namun, pada percobaan ini hasil dari serangan brute force tidak diprioritaskan, tetapi hanya untuk mengetahui kinerja dari honeyd dalam merekam serangan ke dalam log file honeyd.

| le Tools Help                                                                                                    |                                                                          |                                                    | 1.1        |             |            |         |            |
|----------------------------------------------------------------------------------------------------|--------------------------------------------------------------------------|----------------------------------------------------|------------|-------------|------------|---------|------------|
| arget 192.168.1.6                                                                                                    |                                                                          | Type Telr                                          | net        | <b>Z</b> -1 | - S        | tart    | Stop C     |
| Connection Options<br>Port 23 Connections                                                                                                    | 10                                                                       | Fimeout                                            |            | 10          | T Us       | e Proxy | Define     |
| Telnet Options<br>Modify sequence Try to stay cor                                                                                                    | nnected for                                                              | Jnlimitec 💌 at                                     | ttempts    | 9           |            |         |            |
| Authentication Options                                                                                                    |                                                                          |                                                    |            | <b>m</b> l  |            |         |            |
| 🔽 Use Username 🛛 🗖 Single User                                                                                                    |                                                                          | Pass Mode                                          | Brute Forc | e 👻         | Range      | Dis     | tributed   |
| User File users.txt                                                                                                    | Browse                                                                   | Pass File                                          | words.txt  | tn i        |            |         | Browse     |
|                                                                                                    |                                                                          |                                                    |            |             |            |         |            |
| ositive Authentication Results                                                                                                    |                                                                          |                                                    |            | -           |            |         |            |
| ositive Authentication Results                                                                                                    | Туре                                                                     | U:                                                 | sername    | <u>S</u>    | Passw      | ord     | l          |
| ositive Authentication Results Target Cocated and installed 1 authentication plug- nitialising arget 192.168.1.6 verified Dened user file containing 6 users. Inute force will generate 321272407 Passwo faximum number of authentication attempts Ingaging target 192.168.1.6 with Telnet 'tying username: admin Varning : Too many consecutive errors, abc ast Error was : Authentication Sequence Er                          | Type<br>ns<br>will be 19276<br>will be 19276                             | U:<br>34442<br>xpected data ir                     | sername    | promp       | Passw      | eneral  | informatio |
| ositive Authentication Results Target Cocated and installed 1 authentication plug-i nitialising arget 192.168.1.6 verified Dpened user file containing 6 users. Prute force will generate 321272407 Password Aximum number of authentication attempts ingaging target 192.168.1.6 with Telnet Varning 1: Too many consecutive errors, abo ast Error was : Authentication Sequence Err Plaengaged larget 192.168.1.6 elaosed time | Type<br>ns<br>ords.<br>will be 19276<br>ror due to une<br>ror due to une | U:<br>34442<br>xpected data in<br>aration attempts | sername    | promp       | Passw<br>G | eneral  | informatio |

Gambar 4.12 Serangan brute force.

## 4.2.3 Teknik OS Fingerprinting

Pengujian dengan teknik *os fingerprinting* digunakan untuk mengetahui salah satu sistem operasi server palsu yang digunakan oleh *ip address* 192.168.1.10. Perintah yang digunakan adalah sebagai berikut.

root@bt:~# ./xprobe2 -v -F 192.168.1.10

Setelah perintah tersebut dijalankan *xprobe2* akan menjalankan modulmodulnya yang berjumlah 16 modul sebagi proses pengidentifikasian sistem operasi yang digunakan. Berikut ini adalah proses pengidentifikasian sistem operasi.

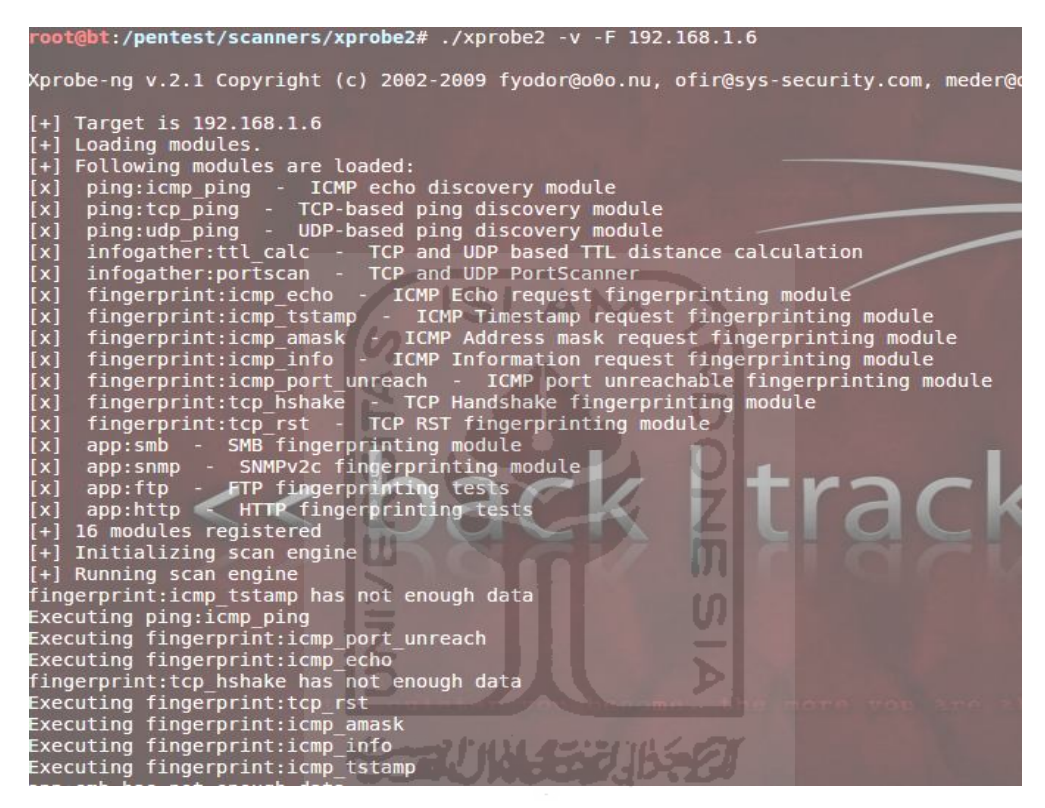

Gambar 4.13 Xprobe2 menjalankan modulnya untuk proses identifikasi.

Hasil dari perintah tersebut akan menampilkan jenis sistem operasi yang digunakan oleh *ip address* 192.168.1.10. Berikut ini adalah tampilan hasil *os fingerprinting*.

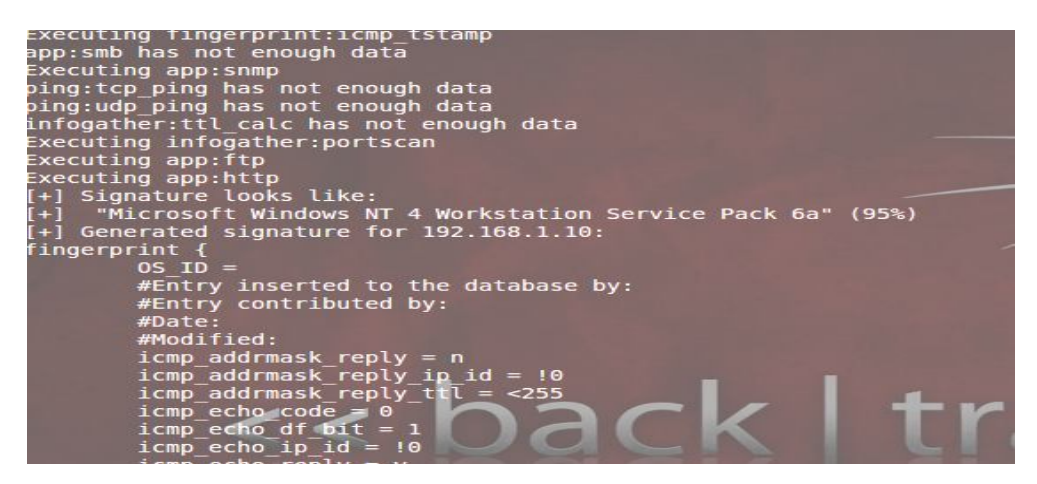

Gambar 4.14 Hasil dari serangan os fingerprinting.

Pada gambar 4.14 dapat dilihat terdapat keterangan *Signature looks like: "Microsoft Windows NT 4 Workstation Service Pack 6a" (95%).* Pada keterangan tersebut terdapat prosentase yang menunjukan kecocokan dengan sistem aslinya. Sistem operasi palsu yang dijalankan dengan *ip address* 192.168.1.10 adalah *Windows* NT 3.10. Hasil yang diperoleh mendekati kebenaran hanya versi dari sistem operasi tersebut yang membeda

## 4.3 Hasil Penelitian

Pengimplementasian *honeyd* dilakukan untuk memperoleh hasil penelitian dengan menjalankan metode-metode yang telah di jelaskan pada BAB III. Hasil yang diperoleh pada penelitian ini berupa *log file* dan pengiriman *sms*. Penelitian yang dijalankan lebih menitikberatkan pada honeyd untuk dapat merekam paket tidak terotorisasi dan mengirimkannya melalui *sms*.

Paket yang tidak terotorisasi diperoleh dari koneksi yang tertuju pada *server* palsu. *Server* palsu yang dibentuk antara lain Windows NT 3.10 dengan *ip address* 192.168.1.10 dan Linux Suse 8.0 dengan *ip address* 192.168.1.6. Setiap ada koneksi yang menuju *server* palsu tersebut maka akan tercatat sebagai koneksi yang ilegal dan terekam dalam *log file honeyd*.

| COTT OF IL TO F2112.12100           | noncya cog .  | copped          |                      |               |                 |
|-------------------------------------|---------------|-----------------|----------------------|---------------|-----------------|
| 2012-02-27-01:58:31.6574            | honeyd log s  | tarted          |                      |               |                 |
| 2012-02-27-02:05:38.1869            | tcp(6) S 192  | .168.1.3 29887  | 192.168.1.6 23       | [Windows 2000 | RFC1323]        |
| 2012-02-27-02:05:38.2129            | tcp(6) S 192  | .168.1.3 29896  | 192.168.1.6 23       | [Windows 2000 | RFC1323]        |
| 2012-02-27-02:05:38.2132            | tcp(6) S 192  | .168.1.3 29897  | 192.168.1.6 23       | [Windows 2000 | RFC1323]        |
| 2012-02-27-02:05:38.2144            | tcp(6) S 192  | .168.1.3 29898  | 192.168.1.6 23       | [Windows 2000 | RFC1323]        |
| 2012-02-27-02:05:38.2145            | tcp(6) S 192  | .168.1.3 29899  | 192.168.1.6 23       | [Windows 2000 | RFC1323]        |
| 2012-02-27-02:05:38.2145            | tcp(6) S 192  | .168.1.3 29900  | 192.168.1.6 23       | [Windows 2000 | RFC1323]        |
| 2012-02-27-02:05:38.2146            | tcp(6) S 192  | .168.1.3 29901  | 192.168.1.6 23       | [Windows 2000 | RFC1323]        |
| 2012-02-27-02:05:38.2165            | tcp(6) S 192  | .168.1.3 29902  | 192.168.1.6 23       | [Windows 2000 | RFC1323]        |
| 2012-02-27-02:05:38.2167            | tcp(6) S 192  | .168.1.3 29903  | 192.168.1.6 23       | [Windows 2000 | RFC1323]        |
| 2012-02-27-02:05:38.2167            | tcp(6) S 192  | 2.168.1.3 29904 | 192.168.1.6 23       | [Windows 2000 | RFC1323]        |
| 2012-02-27-02:05:38.2169            | tcp(6) S 192  | .168.1.3 29905  | 192.168.1.6 23       | [Windows 2000 | RFC1323]        |
| MARK, "Mon Feb 27 02:0              | 05:38 WIT 201 | 2","telnet",""  | , <sup>""</sup> ,,,  |               |                 |
| "MARK, "Mon Feb 27 02:              | 05:38 WIT 20  | 12","telnet","  | ","", <i>,,,</i>     |               |                 |
| MARK, "Mon Feb 27 02:0              | 05:38 WIT 201 | 2","telnet",""  | , <sup>""</sup> ,,,, |               |                 |
| ***,                                |               |                 |                      |               |                 |
| 2012-02-27-02:05:38.2609            | tcp(6) E 192  | .168.1.3 29887  | 192.168.1.6 23:      | 0 79          |                 |
| 2012-02-27-02:05:38.2610<br>ENDMARK | tcp(6) - 192  | 2.168.1.3 29887 | 192.168.1.6 23:      | 40 R [Window: | s 2000 RFC1323] |

Gambar 4.15 Paket tidak terotorisasi pada log file honeyd.

Pada gambar 4.15 merupakan aktivitas yang terekam kedalam *log file honeyd*. Dapat dilihat pada gambar diatas, komputer dengan *ip address* 192.168.1.3 mencoba melakukan *telnet* kepada *server* palsu Linux Suse 8.0. Dalam penelitian ini, untuk dapat mengetahui apakah *honeyd* dapat bekerja perlu dilakukan pengujian dengan melakukan serangan yang tertuju pada *honeyd*.

Seperti yang telah dijelaskan pada BAB III, salah satu metode yang digunakan adalah pengujian sistem. Pengujian tersebut menggunakan tiga teknik serangan yaitu teknik *scanning, brute force* dan *os fingerprinting*. Penggunaan ketiga jenis teknik serangan tersebut bertujuan untuk mengetahui pola serangan yang terekam pada *log file honeyd*. Berikut ini adalah hasil dari pengujian ketiga teknik tersebut.

#### 4.3.1 Hasil Pengujian Teknik Scanning

Pada BAB III telah dijelaskan mengenai teknik *scanning* dan *tools* yang digunakan untuk melakukan pengujian. Dalam pengujian ini yang pertama kali dilakukan adalah melakukan *scanning* pada *network* 192.168.1.0/28 untuk mengetahui *host* yang aktif pada jaringan tersebut. Setelah itu, pengecekan dilakukan salah satu *host* dengan *ip address* 192.168.1.6 yang merupakan *server* palsu. Berikut ini akan ditampilkan sebagian isi *log file honeyd* dari teknik *scanning*.

2012-03-03-15:23:06.1243 tcp(6) - 192.168.1.5 51918 192.168.1.6 4006: 60 S 2012-03-03-15:23:06.1244 tcp(6) - 192.168.1.5 49852 192.168.1.6 2492: 60 S 2012-03-03-15:23:06.1244 tcp(6) - 192.168.1.5 42917 192.168.1.6 1069: 60 S -MARK--, "Sat Mar 3 15:23:06 WIT 2012", "telnet", "", ", --ENDMARK--2012-03-03-15:23:06.1250 tcp(6) - 192.168.1.5 53625 192.168.1.6 7001: 60 S 2012-03-03-15:23:06.1251 tcp(6) - 192.168.1.5 55123 192.168.1.6 1048: 60 S 2012-03-03-15:23:06.1690 tcp(6) - 192.168.1.5 33250 192.168.1.6 1001: 60 S 2012-03-03-15:23:06.1690 tcp(6) - 192.168.1.5 60232 192.168.1.6 16992: 60 S 2012-03-03-15:23:06.1691 tcp(6) - 192.168.1.5 38739 192.168.1.6 5811: 60 S 2012-03-03-15:23:06.1691 tcp(6) - 192.168.1.5 37589 192.168.1.6 30951: 60 S MARK--, "Sat Mar 3 15:23:06 WIT 2012", "ssh", "", "", 2012-03-03-15:23:06.1691 tcp(6) - 192.168.1.5 52346 192.168.1.6 1556: 60 S "2012-03-03-15:23:06.1692 tcp(6) - 192.168.1.5 55377 192.168.1.6 1721: 60 S 2012-03-03-15:23:06.1692 tcp(6) - 192.168.1.5 34647 192.168.1.6 89: 60 S --ENDMARK--2012-03-03-15:23:06.1708 tcp(6) - 192.168.1.5 42118 192.168.1.6 5925: 60 S 2012-03-03-15:23:06.1708 tcp(6) - 192.168.1.5 48982 192.168.1.6 2135: 60 S 2012-03-03-15:23:06.1708 tcp(6) - 192.168.1.5 37893 192.168.1.6 8873: 60 S "2012-03-03-15:23:06.1709 tcp(6) - 192.168.1.5 45653 192.168.1.6 8011: 60 S 2012-03-03-15:23:06.1709 tcp(6) - 192.168.1.5 33277 192.168.1.6 32771: 60 S 2012-03-03-15:23:06.1710 tcp(6) - 192.168.1.5 57887 192.168.1.6 2604: 60 S 2012-03-03-15:23:06.1712 tcp(6) - 192.168.1.5 32888 192.168.1.6 6007: 60 S --ENDMARK--2012-03-03-15:23:06.1905 tcp(6) - 192.168.1.5 34231 192.168.1.6 1045: 60 S 2012-03-03-15:23:06.1905 tcp(6) - 192.168.1.5 56356 192.168.1.6 81: 60 S 2012-03-03-15:23:06.1906 tcp(6) - 192.168.1.5 40299 192.168.1.6 2006: 60 S --MARK--,"Sat Mar 3 15:23:06 WIT 2012","apache/HTTP",""," --ENDMARK--

Dari *log file* diatas, dapat dilihat semua service yang diakses oleh 192.168.1.3 dalam waktu yang bersamaan. Berikut ini adalah tampilan *sms* yang dikirim yang menginformasikan adanya rekaman *log file honeyd* dari teknik *scanning*.

| Honeyd_M3                  | Mon 9:46PM |
|----------------------------|------------|
| <ul> <li>tcp(6)</li> </ul> |            |
| tcp(6)                     |            |
| tcp(6)                     |            |
| tcp(6)                     |            |
| tcp(6)                     |            |
| tcp(6)                     |            |
| tcp(6)                     |            |
| tcp(6)                     |            |

Gambar 4.16 Paket *tcp* yang dikirim pada proses *scanning*.

Pada bagian metodologi telah dijelaskan, bahwa pemfilteran dilakukan dalam dua perintah. Gambar 4.16 menjelaskan *sms* yang dikirimkan memuat informasi paket TCP dikirimkan, sedangkan gambar 4.17 memuat informasi *service* yang diakses. Hasil dari pengiriman *sms* yang mengandung informasi *scanning* dapat ditandai dengan terkirimnya semua layanan yang diakses.

| Honeyd_M3 (Work)<br>Received Mon @ 9:46p                                                                                 | <b>Z</b>   |
|----------------------------------------------------------------------------------------------------|------------|
| tcp(6)                                                                                                    |            |
| Honeyd_M3 <ul> <li>"pro-ftpd/FTP"</li> <li>"ssh"</li> <li>"telnet"</li> <li>"sendmail/SMTP"</li> <li>"finger"</li> </ul> | Mon 9:46PM |

Gambar 4.17 Layanan yang diakses pada saat proses scanning.

Selain melakukan *scanning* pada salah satu *server* palsu, pengujian juga dilakukan pada *port* yang terbuka pada *host* 192.168.1.6. Hasilnya, *log file* akan merekam aktifitas sesuai dengan *service* yang diakses. Berikut ini adalah hasil dari *log file* pengujian tersebut.

```
2012-03-12-01:26:45.5049 tcp(6) S 192.168.1.5 34495 192.168.1.6 22

-MARK--,"Mon Mar 12 01:26:45 WIT 2012","ssh","","",","

"SSH-2.0-OpenSSH_5.3p1 Debian-3ubuntu6

",

--ENDMARK--

2012-03-12-01:26:45.5527 tcp(6) E 192.168.1.5 34495 192.168.1.6 22: 871 64

2012-03-12-01:27:21.9752 tcp(6) S 192.168.1.5 33558 192.168.1.10 22

2012-03-12-01:28:20.9433 tcp(6) E 192.168.1.5 33558 192.168.1.10 22: 0 0

2012-03-12-01:28:32.3758 tcp(6) S 192.168.1.5 33935 192.168.1.6 21

-MARK--,"Mon Mar 12 01:28:32 WIT 2012","pro-ftpd/FTP","","","

"USER quit

SYST

QUIT
```

--MARK --, "Mon Mar 12 02:32:00 WIT 2012", "telnet", "", ", ",

"

Log file diatas adalah hasil dari pengujian pada port 21(ftp),22(ssh) dan 23(telnet). Berbeda dengan baris log file yang merekam pengujian pada port 80(http), karena memuat halaman localhost pada host 192.168.1.6. Berikut ini adalah log dari pengaksesan port 80(http).

2012-03-12-01:40:17.1011 tcp(6) \$ 192.168.1.3 51819 192.168.1.6 80 [Windows 2000 RFC1323] --MARK--,"Mon Mar 12 01:40:17 WIT 2012","apache/HTTP","","",,, "GET / HTTP/1.1 Host: 192.168.1.6 User-Agent: Mozilla/5.0 (Windows NT 6.1; rv:8.0.1) Gecko/20100101 Firefox/8.0.1 Accept: text/html,application/xhtml+xml,application/xml;q=0.9,\*/\*;q=0.8 Accept-Language: en-us,en;q=0.5 Accept-Encoding: gzip, deflate Accept-Charset: ISO-8859-1,utf-8;q=0.7,\*;q=0.7 Connection: keep-alive --ENDMARK--2012-03-12-01:40:17.4573 tcp(6) \$ 192.168.1.3 51822 192.168.1.6 80 [Windows 2000 RFC1323] 2012-03-12-01:40:17.4588 tcp(6) \$ 192.168.1.3 51825 192.168.1.6 80 [Windows 2000 RFC1323] 2012-03-12-01:40:17.4599 tcp(6) S 192.168.1.3 51826 192.168.1.6 80 [Windows 2000 RFC13231 2012-03-12-01:40:17.4601 tcp(6) S 192.168.1.3 51827 192.168.1.6 80 [Windows 2000 RFC1323] --MARK--,"Mon Mar 12 01:40:17 WIT 2012","apache/HTTP","","", "-MARK--, "Mon Mar 12 01:40:17 WIT 2012", "apache/HTTP", "", "", ", "--MARK--,"Mon Mar 12 01:40:17 WIT 2012","apache/HTTP","","","

--MARK--,"Mon Mar 12 01:40:17 WIT 2012","apache/HTTP","",""," ""GET /gif/suse\_150.gif HTTP/1.1 GET /gif/apache\_pb.gif HTTP/1.1 GET /gif/suse\_button.gif HTTP/1.1 Host: 192.168.1.6 Host: 192.168.1.6 Host: 192.168.1.6 User-Agent: Mozilla/5.0 (Windows NT 6.1; rv:8.0.1) Gecko/20100101 Firefox/8.0.1 User-Agent: Mozilla/5.0 (Windows NT 6.1; rv:8.0.1) Gecko/20100101

Dari pengujian yang dilakukan terhadap *port* 80 yang ada pada *host* 192.168.1.6 membuktikan bahwa *service* tersebut dapat berjalan. Pola pada *log* yang merekam aktifitas terhadap *port* 80 berbeda dengan *port* 21, 22 dan 23. Namun, *sms* yang akan dikirimkan tetap sama yaitu *service* yang sedang diakses yaitu *apache/HTTP*.

# 4.3.2 Hasil Pengujian Teknik Brute force

Pengujian dengan teknik *brute force* dilakukan dengan *tools exploit brutus alert*. Pada metode pengujian telah dijelaskan bagaimana cara melakukan percobaan serangan dengan menggunakan teknik tersebut. Secara teori, teknik *brute force* akan memasukan *username* dan *password* secara acak dan terus menerus kepada target yang diserang. Berikut ini akan ditampilkan sebagian dari isi *log file honeyd* yang merekam informasi serangan dengan teknik *brute force*.

2012-02-27-01:58:31.6574 *honeyd* log started ------2012-02-27-02:05:38.2146 tcp(6) S 192.168.1.3 29901 192.168.1.6 23 [Windows 2000 RFC1323] 2012-02-27-02:05:38.2165 tcp(6) S 192.168.1.3 29902 192.168.1.6 23 [Windows 2000 RFC1323] 2012-02-27-02:05:38.2167 tcp(6) S 192.168.1.3 29903 192.168.1.6 23 [Windows 2000 RFC1323] 2012-02-27-02:05:38.2167 tcp(6) S 192.168.1.3 29904 192.168.1.6 23 [Windows 2000 RFC1323] 2012-02-27-02:05:38.2169 tcp(6) S 192.168.1.3 29905 192.168.1.6 23 [Windows 2000 RFC1323] 2012-02-27-02:05:38.2169 tcp(6) S 192.168.1.3 29905 192.168.1.6 23 [Windows 2000 RFC1323] --MARK--,"Mon Feb 27 02:05:38 WIT 2012","telnet","","","
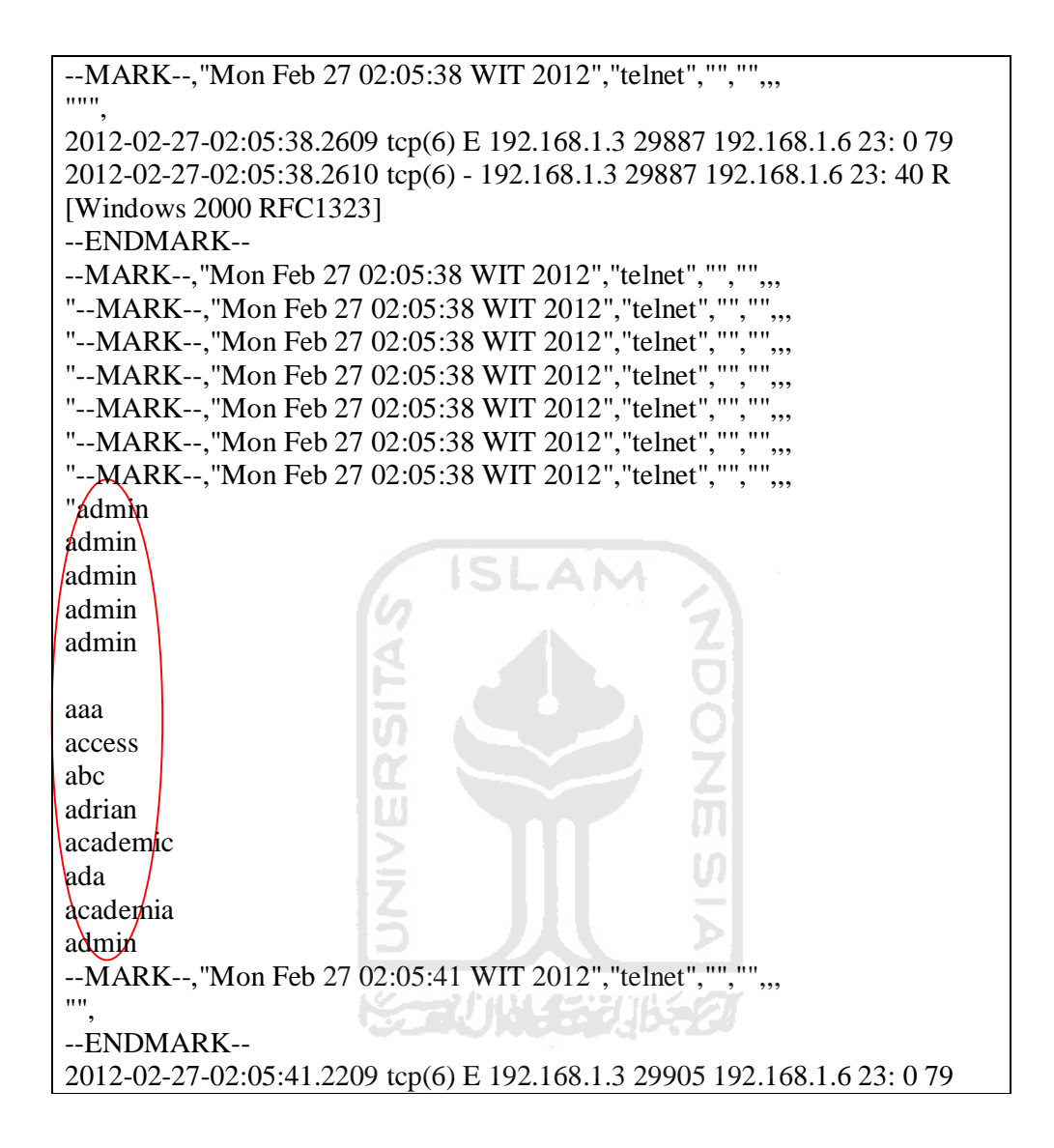

Pada *log file* tampak pengaksesan yang mencoba memasukan *username* dan *password*. Berikut ini adalah tampilan dari *sms* yang menginformasikan adanya rekaman *log file honeyd* dari teknik *brute force*.

| C | O Honeyd_sms (Work)<br>Received 2/17/2012 @ 1:50p |
|---|---------------------------------------------------|
|   | tcp(6)                                            |
|   | tcp(6)                                            |
|   | tcp(6)                                            |
|   | tcp(6)                                            |
|   | tcp(6)                                            |
|   | tcp(6)                                            |
|   | tcp(6)                                            |
|   | tcp(6)                                            |
|   | tcp(6)                                            |

Gambar 4.18 Sms paket TCP pada serangan brute force.

Gambar 4.18 menginformasikan *sms* yang dikirimkan memuat informasi paket TCP dikirimkan, sedangkan pada gambar 4.19 menginformasikan layanan yang sedang diakses mengunakan teknik *brute force*. Hasil dari pengiriman *sms* yang mengandung informasi *telnet* ditandai dengan tertulisnya layanan *telnet* secara berulang-ulang pada *sms* yang dikirim. Hal itu juga berlaku untuk *service* yang lainnya. Jika yang diserangan adalah *port 80* yang menjalankan *service apache* maka ada didapati *sms* yang bertuliskan *apache/HTTP*.

| 0 | Honeyd_sms (Work)<br>Received 2/17/2012 @ 1:50p                                              | 2 |
|---|----------------------------------------------------------------------------------------------|---|
| • | "telnet"<br>"telnet"<br>"telnet"<br>"telnet"<br>"telnet"<br>"telnet"<br>"telnet"<br>"telnet" |   |

Gambar 4.19 Sms layanan telnet yang diserang dengan teknik brute force.

### 4.3.3 Teknik OS Fingerprinting

Pengujian dengan teknik *os fingerprinting* menggunakan *tools xprobe2* yang mana *tools* tersebut telah ada pada sistem operasi *backtrack*. Pada metode pengujian serangan diarahkan kepada *ip address* 192.168.1.10 yang merupakan *ip address server* palsu Windows NT 3.10. Berikut ini akan ditampilakan sebagian hasil dari *log file honeyd* yang merekam serangan *os fingerprinting*.

| 2012-03-04-02:45:51.6715 tcp(6) S 192.168.1.5 43824 192.168.1.10 65535       |
|------------------------------------------------------------------------------|
| 2012-03-04-02:45:51.6716/tcp(6) E 192.168.1.5 43824 192.168.1.10 65535: 0 0  |
| 2012-03-04-02:45:51.6717 tcp(6) E 192.168.1.5 43824 192.168.1.10 65535: 0 0  |
| 2012-03-04-02:45:51.6717 tcp(6) E 192.168.1.5 43824 192.168.1.10 65535: 0 0  |
| 2012-03-04-02:45:51.6720 tcp(6) - 192.168.1.5 43824 192.168.1.10 65535: 40 R |
| 2012-03-04-02:45:51.6720 tcp(6) - 192.168.1.5 43824 192.168.1.10 65535: 40 R |
| 2012-03-04-02:45:51.6720 tcp(6) - 192.168.1.5 43824 192.168.1.10 65535: 40 R |
| 2012-03-04-02:45:51.6720 tcp(6) - 192.168.1.5 43824 192.168.1.10 65535: 40 R |
| 2012-03-04-02:45:51.6721 tcp(6) - 192.168.1.5 43824 192.168.1.10 65535: 40 R |
| 2012-03-04-02:45:51.7991 icmp(1) - 192.168.1.5 192.168.1.10: 17(0): 32       |
| 2012-03-04-02:45:51.7992 icmp(1) - 192.168.1.5 192.168.1.10: 17(0): 32       |
| 2012-03-04-02:45:51.7993 icmp(1) - 192.168.1.5 192.168.1.10: 17(0): 32       |
| 2012-03-04-02:45:51.7994 icmp(1) - 192.168.1.5 192.168.1.10: 17(0): 32       |
| 2012-03-04-02:45:54.5114 (cmp(1) - 192.168.1.5 192.168.1.10: 15(0): 28       |
| 2012-03-04-02:45:54.5114 icmp(1) - 192.168.1.5 192.168.1.10: 15(0): 28       |

| 2012-03-04-02:45:54.5116 icmp(1) - 192.168.1.5 192.168.1.10: 15(0): 28            |
|-----------------------------------------------------------------------------------|
| 2012-03-04-02:45:54.5117 icmp(1) - 192.168.1.5 192.168.1.10: 15(0): 28            |
| 2012-03-04-02:45:57.5115 (cmp(1)) - 192.168.1.5 192.168.1.10: 13(0): 40           |
| 2012-03-04-02:45:57.5115 icmp(1) - 192.168.1.5 192.168.1.10: 13(0): 40            |
| 2012-03-04-02:45:57.5117 icmp(1) - 192.168.1.5 192.168.1.10: 13(0): 40            |
| 2012-03-04-02:45:57.5117 icmp(1) - 192.168.1.5 192.168.1.10: 13(0): 40            |
| 2012-03-04-02:46:00.431 <sup>3</sup> udp(17) S 192.168.1.5 47122 192.168.1.10 161 |
| 2012-03-04-02:46:00.431 <sup>3</sup> udp(17) S 192.168.1.5 47122 192.168.1.10 161 |
| 2012-03-04-02:46:00.4315 udp(17) S 192.168.1.5 47122 192.168.1.10 161             |
| 2012-03-04-02:46:00.4316 udp(17) S 192.168.1.5 47122 192.168.1.10 161             |
| 2012-03-04-02:46:49.2796 udp(17) E 192.168.1.5 53 192.168.1.10 65534: 76 0        |
| 2012-03-04-02:46:49.2796 udp(17) E 192.168.1.5 53 192.168.1.10 65534: 76 0        |
| 2012-03-04-02:46:49.2798 udp(17) E 192.168.1.5 53 192.168.1.10 65534: 76 0        |
| 2012-03-04-02:46:49.2802 udp(17) E 192.168.1.5 53 192.168.1.10 65534: 76 0        |
| 2012-03-04-02:47:05.4379 udp(17) E 192.168.1.5 47122 192.168.1.10 161: 259 0      |
| 2012-03-04-02:47:05.4380 µdp(17) E 192.168.1.5 47122 192.168.1.10 161: 259 0      |
| 2012-03-04-02:47:05.4384 udp(17) E 192.168.1.5 47122 192.168.1.10 161: 259 0      |
| 2012-03-04-02:47:05.4385 udp(17) E 192.168.1.5 47122 192.168.1.10 161: 259 0      |
|                                                                                   |

Pada *log file* diatas, sekilas jika dilihat akan tampak seperti akses *ping* biasa. Namun, jika diamati semua *protocol* yang diakses TCP, UDP dan ICMP. Hal ini disebabkan karena proses identifikasi yang dilakukan oleh modul *xprobe2* dengan menjalankan *scan engine* untuk mengetahui sistem yang digunakan. Berikut ini adalah hasil pengiriman *sms* yang memuat informasi *os fingerprinting*.

| 7  | Honeyd_M3 (Work)<br>Received 18 minutes ago                                                |   |
|----|--------------------------------------------------------------------------------------------|---|
|    | udp(17)<br>udp(17)<br>tcp(6)<br>tcp(6)<br>tcp(6)<br>tcp(6)<br>tcp(6)<br>icmp(1)<br>icmp(1) |   |
| Pr | ess R to reply                                                                             | • |

Gambar 4.20 Protocol yang diakses pada serangan os fingerprintingn.

# 4.4 Pembahasan

Pengkonfigurasian *honeyd* dan *sms gateway* pada penelitian ini digunakan untuk mengetahui paket yang tidak terotorisasi yang terekam pada *honeyd* dan mengirimkannya melalui *sms*. Detail dari setiap proses yang ada pada penelitian ini akan dapat dilihat pada penjelasan yang akan dijabarkan pada subbab pembahasan yang ada dibawah ini.

### 4.4.1 Skenario Pengujian

Dalam pengujian pada sebuah objek, perlu dirancang sebuah skenario. Skenario sendiri memiliki arti sebuah alur yang disusun sedemikian hingga untuk menghasilkan sebuah peristiwa sesuai dengan yang diinginkan. Pada penelitian ini skenario yang dimaksud adalah rangkaian pengujian dengan menggunakan *tools exploit* yang ditujukan pada *honeyd* agar dapat mengetahui kinerja dari *honeyd* dalam menangkap paket yang tidak terotorisasi serta mengetahui kemampuanya dalam mengirimkan paket tersebut melaui *sms*.

Berikut ini akan dijelaskan mengenai scenario pengujian yang akan dilakukan :

- 1. Merujuk pada topologi yang telah dijelaskan pada gambar 3.1 terdapat dua server dan dua client. Dua server tersebut yaitu server sebenarnya dan server honeypot. Sistem operasi yang digunakan pada server honeypot adalah *linux ubuntu* dimana di dalamnya telah terkonfigurasi server palsu. Server palsu yang terbentuk antara lain Windows NT 3.10 dengan ip address 192.168.1.10 dan Linux 2.4.7 dengan ip address 192.168.1.6. Kemudian terdapat dua client yang akan berperan sebagi intruder yang akan melakukan serangan pada jaringan dengan ip address 192.168.1.3 dan 192.168.1.4. Sistem operasi yang digunakan oleh *intruder* adalah *linux* backtrack 5 revolution. Pada sistem operasi backtrack 5 revolution telah terdapat tools exploit, namun tidak semua tools akan dicoba untuk melakukan serangan. Teknik yang akan digunakan dalam penyerangan antara lain scanning, brute force dan os fingerprinting. Tools yang akan dipakai antara lain *nmap* untuk melakukan serangan port scanning, xprobe2 untuk melakukan serangan os fingerprinting dan brutus alert untuk melakukan serangan brute force.
- 2. Pada *server honeypot* akan dijalankan konfigurasi *honeyd* yang mengemulasikan *server* palsu. Pengaktifan *honeyd* juga harus di ikut

dengan pengkatifan *file cek.sh* untuk menjalankan *service sms gateway* yang digunakan untuk mengirimkan *log file*.

- 3. Pada komputer *intruder* akan di jalankan *tools exploit* yang disebutkan pada *point* pertama untuk melakukan pengujian.
- 4. Pada proses selanjutnya akan dilakukan pengamatan pada *server honeyd* untuk mengetahui apakah *honeyd* dapat bekerja melakukan *logging* dan mampu mengirimkan *log file* yang sudah terfilter melalui *sms* yang berisi informasi paket yang tidak terotorisasi.

#### 4.4.2 Performa Honeyd

Honeyd akan berkerja jika menerima serangan yang tertuju pada server palsu yang dibentuknya. Server palsu yang terbentuk memiliki personality dan mampu menjalankan service layaknya sistem sebenarnya. Honeyd mampu mensimulasikan service TCP, UDP dan ICMP maka dari itu server palsu yang terbentuk dapat menjalankan service tersebut seperti sistem aslinya. Misalkan saja honeyd dapat merespon layaknya service ICMP. Berikut ini adalah gambar 4.21 yang menjelaskan honeyd mampu merespon ICMP dengan melakukan tes ping ke ip address 192.168.1.6 yang merupakan ip address server palsu Linux 2.4.7.

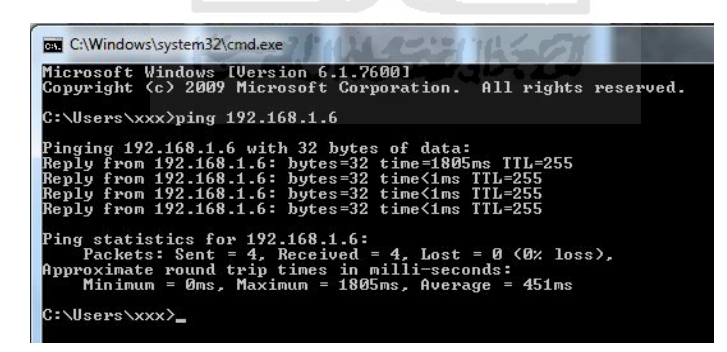

Gambar 4.21 Honeyd mampu menjalankan layanan ICMP.

Honeyd mampu berinteraksi dengan banyak penyerang sekaligus dan mampu mengemulasikan service yang terbentuk secara bersamaan. Ketika terdapat *intruder* masuk di dalamnya dan berinteraksi dengan honeyd kemudian melakukan serangan dan setelah puas intruder akan menyudahi serangan tersebut dan memutuskan koneksi dengan server palsu. Namun, service yang dijalankan pada *honeyd* tidak akan putus dan akan menunggu koneksi berikutnya. Jadi, *service* yang dijalankan *honeyd* akan tetap berjalan terus selama *honeyd* aktif.

Server palsu yang dibentuk honeyd memerlukan ip address yang berasal dari unused ip address pada jaringan. Untuk dapat mengkalim unused ip address tersebut honeyd memerlukan arpd atau farpd. Farpd ini digunakan untuk mengklaim unsed ip address yang nantinya akan dimasukan ke dalam MAC address dari server honeypot. Sehingga seolah-olah unused ip address yang ada pada jaringan dipakai oleh sebuah host.

| root@honey-Aspire:~# farpd -d -i eth0 192.168.1.0/24                                                 | J |
|----------------------------------------------------------------------------------------------------|---|
| arpd[26295]: listening on eth0: arp and (dst net 192.168.1.0/24) and not ether src 00:1b:24:92:91:5c |   |
| arpd[26295]: arpd lookup: no entry for 192.168.1.6                                                   |   |
| arpd[26295]: arpd send: who-has 192.168.1.6 tell 192.168.1.5                                         |   |
| arpd[26295]: arpd send: who-has 192.168.1.6 tell 192.168.1.5                                         |   |
| arpd[26295]: arpd_recv_cb: 192.168.1.6 still discovering (2)                                         |   |
| arpd[26295]: arp reply 192.168.1.6 is-at 00:1b:24:92:91:5c                                           |   |
| arpd[26295]: arp reply 192.168.1.6 is-at 00:1b:24:92:91:5c                                           |   |
| arpd[26295]: arp reply 192.168.1.6 is-at 00:1b:24:92:91:5c                                           |   |
| arpd[26295]: arp reply 192.168.1.6 is-at 00:1b:24:92:91:5c                                           |   |

Gambar 4.22 Farpd mengkalim ip address 192.168.1.6.

Pada gambar 4.22 menunjukan bahwa *ip address* 192.168.1.6 yang merupakan *ip address* dari *server* palsu diklaim oleh *farpd*. Jadi, seolah-olah memang ada *host* yang menggunakan *ip address* tersebut padahal pada kenyataanya digunakan oleh *server* palsu yang dibentuk oleh *honeyd*.

*Farpd* akan diletakan dimana lokasi *honeyd* berada guna mempermudah monitoring *ip address* pada jaringan terutama untuk memonitor *ip address* yang di pakai oleh *server* palsu. Jika terdapat *intruder* yang masuk kedalam jaringan dan mengirimkan paket data, maka *farpd* akan mengidentifikasinya dan melakukan ARP *replies* terhadap paket data tersebut. Jika terdapat respon maka akan dihubungkan dengan *ip address honeyd*. Jika tidak mendapat respon maka *farpd* akan melakukan *arp spoofing* untuk menjawab respon paket data *intruder* bahwa MAC *address* server palsu *honeyd* memiliki *ip address* komputer *intruder*. Dari hal tersebut maka akan dapat dipercaya *arp* respon yang berasal dari *honeyd* dan kecocokan *ip address* dengan MAC *address* yang dimiliki *honeyd*. Jadi, paket data tersebut akan diteruskan menuju *honeyd* dan dapat berinteraksi dengan *intruder*.

#### 4.4.3 Log file

Log file honeyd adalah tempat yang mencatat semua aktifitas yang tertuju pada honeyd. Segala macam koneksi yang tercatat ke dalam *log file honeyd* merupakan suatu aktifitas ilegal. Hal tersebut dikarenakan, honeyd akan bekerja jika menerima serangan. Log file yang tercatat pada honeyd berasal dari koneksi yang tertuju pada server palsu yang dibentuk honeyd. Bentuk dari *log* yang tercatat memiliki pola yang berbeda-beda. Perbedaan tersebut dikarenakan service yang diakses dan juga serangan yang dilakukan.

Pada *log file* memuat informasi paket yang tidak terotorisasi. Informasi paket data tersebut diketahui dengan melihat susunan yang ada pada *log file* tersebut. Berikut ini adalah penjelasan dari informasi yang termuat dalam *log file*.

- a. *Field* waktu koneksi, menjelaskan informasi waktu yang terjadinya koneksi ke *server* palsu yang meliputi tahun, bulan, tanggal dan jam terjadinya koneksi.
- b. *Field* layanan *protocol* dan *port*, menjelaskan *port* dan *protocol* yang digunakan yaitu TCP, UDP dan ICMP.
- c. Field keterangan koneksi, menjelaskan keterangan koneksi. Pada kolom koneksi terdapat keterangan S, E dan "-", keterangan tersebut mempunya tersendiri. S merupakan start new connection, E merupakan end connection dan "-" bukan koneksi apapun, tetapi diakhir baris akan terdapat angka yang menandakan TCP *flag*. Pada keterangan E juga menjelaskan data yang dikirim pengakses dan data yang diterima server palsu yang terletak pada akhir baris *log file*.
- d. *Field* alamat *ip address* asal (*intruder*) dan tujuan (*ip Server* palsu) yang di ikuti dengan alamat *port* asal dan tujuan.
- e. *Field* sistem operasi, menjelaskan sistem operasi yang digunakan untuk mengakses *server* palsu *honeyd*.

Berikut ini adalah table yang berisi informasi keterangan *log file* dari kelima point diatas.

| Waktu<br>koneksi            | Port<br>dan    | koneksi | ip asal dan<br><i>port</i> asal | ip tujuan dan<br><i>port</i> tujuan | Sistem<br>operasi            |
|-----------------------------|----------------|---------|---------------------------------|-------------------------------------|------------------------------|
|                             | protocol       |         | 1                               | 1 5                                 | Ĩ                            |
| 2012-02-<br>27-<br>02:05:38 | 2165<br>tcp(6) | S       | 192.168.1.3<br>29902            | 192.168.1.6 23                      | [Windows<br>2000<br>RFC1323] |
| 2012-02-<br>27-<br>02:05:38 | 2167<br>tcp(6) | -       | 192.168.1.3<br>29903            | 192.168.1.6 23                      | [Windows<br>2000<br>RFC1323] |
| 2012-02-<br>27<br>02:05:38  | 2609<br>tcp(6) | E       | 192.168.1.3<br>29887            | 192.168.1.6<br>23:079               | -                            |

#### **Table 4.1** Tabel keterangan log file honeyd.

Selain dari kelima informasi yang termuat tersebut, pada *log file honeyd* juga mampu menangkap informasi yang dilakukan secara manual. Misalkan jika *intruder* mencoba mengkases *ftp*, melakukan *telnet* kepada *server* palsu dan mengakses *service apache*. *Honeyd* akan menampilkan informasi *log* yang mengakses layanan tersebut. Berikut ini adalah penjelasan dari *log file* hasil pengujian yang dilakukan dengan teknik *scanning, brute force* dan *os fingerprinting*.

1. Log file Teknik Scanning

Log file yang merekam aktifitas scanning akan memuat informasi pengaksesan terhadap semua layanan yang ada. Berdasarkan hasil penelitian yang diperoleh maka dapat dilakukan pembahasan untuk mengetahui informasi yang ada pada *log file* tersebut. Pada pembahasan ini akan diambil beberapa contoh dari ratusan baris *log file* yang memuat informasi pengaksesan layanan pada *server* palsu. Berikut ini adalah pembahasannya.

2012-03-03-15:23:06.1243 tcp(6) - 192.168.1.5 51918 192.168.1.6 4006: 60 S 2012-03-03-15:23:06.1244 tcp(6) - 192.168.1.5 49852 192.168.1.6 2492: 60 S 2012-03-03-15:23:06.1244 tcp(6) - 192.168.1.5 42917 192.168.1.6 1069: 60 S --MARK--,"Sat Mar 3 15:23:06 WIT 2012","telnet","",",, --ENDMARK--2012-03-03-15:23:06.1250 tcp(6) - 192.168.1.5 53625 192.168.1.6 7001: 60 S 2012-03-03-15:23:06.1251 tcp(6) - 192.168.1.5 55123 192.168.1.6 1048: 60 S 2012-03-03-15:23:06.1690 tcp(6) - 192.168.1.5 33250 192.168.1.6 1001: 60 S 2012-03-03-15:23:06.1690 tcp(6) - 192.168.1.5 60232 192.168.1.6 16992: 60 S 2012-03-03-15:23:06.1691 tcp(6) - 192.168.1.5 38739 192.168.1.6 5811: 60 S 2012-03-03-15:23:06.1691 tcp(6) - 192.168.1.5 37589 192.168.1.6 30951: 60 S -MARK--,"Sat Mar 3 15:23:06 WIT 2012","ssh","",""," 2012-03-03-15:23:06.1691 tcp(6) - 192.168.1.5 52346 192.168.1.6 1556: 60 S "2012-03-03-15:23:06.1692 tcp(6) - 192.168.1.5 55377 192.168.1.6 1721: 60 S 2012-03-03-15:23:06.1692 tcp(6) - 192.168.1.5 34647 192.168.1.6 89: 60 S --ENDMARK--2012-03-03-15:23:06.1708 tcp(6) - 192.168.1.5 42118 192.168.1.6 5925: 60 S 2012-03-03-<u>15:23:06.1708 tcp(6) - 192.168.1.5 48982 192.1</u>68.1.6 2135: 60 S -MARK--, "Sat Mar 3 15:23:06 WIT 2012", "pro-ftpd/FTP", "",," 2012-03-03-15:23:06.1708 tcp(6) - 192.168.1.5 37893 192.168.1.6 8873: 60 S "2012-03-03-15:23:06.1709 tcp(6) - 192.168.1.5 45653 192.168.1.6 8011: 60 S 2012-03-03-15:23:06.1709 tcp(6) - 192.168.1.5 33277 192.168.1.6 32771: 60 S 2012-03-03-15:23:06.1710 tcp(6) - 192.168.1.5 51753 192.168.1.6 4900: 60 S 2012-03-03-15:23:06.1711 tcp(6) - 192.168.1.5 45591 192.168.1.6 9618: 60 S 2012-03-03-15:23:06.1711 tcp(6) - 192.168.1.5 32827 192.168.1.6 4445: 60 S 2012-03-03-15:23:06.1712 tcp(6) - 192.168.1.5 59750 192.168.1.6 20005: 60 S 2012-03-03-15:23:06.1712 tcp(6) - 192.168.1.5 34594 192.168.1.6 35500: 60 S " 2012-03-03-15:23:06.1712 tcp(6) - 192.168.1.5 32888 192.168.1.6 6007: 60 S --ENDMARK--. . . . 2012-03-03-15:23:06.1905 tcp(6) - 192.168.1.5 34231 192.168.1.6 1045: 60 S 2012-03-03-15:23:06.1905 tcp(6) - 192.168.1.5 56356 192.168.1.6 81: 60 S 2012-03-03-15:23:06.1906 tcp(6) - 192.168.1.5 40299 192.168.1.6 2006: 60 S -MARK--, "Sat Mar 3 15:23:06 WIT 2012", "apache/HTTP", "", "",

Dari *log file* diatas, pengkasesan *server* palsu terjadi pada 03-03-2012 pada pukul 15:23.06. Pengaksesan tersebut dilakukan oleh komputer 192.168.1.3 yang mengirimkan paket menuju 192.168.1.6. Koneksi menggunakan layanan protocol TCP. Jika diamati dari semua baris diatas banyak sekali destination port yang diakses. Terjadinya koneksi tersebut dalam waktu yang hampir bersamaan dapat mengakses semua service telnet, ftp, ssh dan apache. Dari hasil log tersebut maka sms yang dikirimkan berisi service telnet, ftp, ssh dan apache yang diakses oleh host 192.168.1.3. Jadi, kecenderungan dari teknik scanning adalah dalam akan melakukan identifikasi untuk mengetahui host dan port mana saja yang terbuka dalam jaringan. Sehingga dalam log file honeyd dapat ditandai dengan diaksesnya semua port yang terbuka dalam waktu yang hampir bersamaan.

2. Log file Teknik Brute force

Log file yang merekam aktifitas scanning akan memuat informasi pengaksesan terhadap satu service yang diserang. Pada pengujian ini serangan dilakukan pada service telnet yang diketahui dari host dengan ip address 192.168.1.6 pada proses scanning.

2012-02-27-01:58:31.6574 honeyd log started ------2012-02-27-02:05:38.2146 tcp(6) S 192.168.1.3 29901 192.168.1.6 23 [Windows 2000 RFC1323] 2012-02-27-02:05:38.2165 tcp(6) \$ 192.168.1.3 29902 192.168.1.6 23 [Windows 2000 RFC1323] 2012-02-27-02:05:38.2167 tcp(6) \$ 192.168.1.3 29903 192.168.1.6 23 [Windows 2000 RFC1323] 2012-02-27-02:05:38.2167 tcp(6) S 192.168.1.3 29904 192.168.1.6 23 [Windows 2000 RFC1323] 2012-02-27-02:05:38.2169 tcp(6) S 192.168.1.3 29905 192.168.1.6 23 [Windows 2000 RFC1323] --MARK--, "Mon Feb 27 02:05:38 WIT 2012", "telnet", "", "". ("--MARK--,"Mon Feb 27 02:05:38 WIT 2012","telnet",""," --MARK--, "Mon Feb 27 02:05:38 WIT 2012", "telnet", "", ", ..... 2012-02-27-02:05:38.2609 tcp(6) E 192.168.1.3 29887 192.168.1.6 23: 0 79 2012-02-27-02:05:38.2610 tcp(6) - 192.168.1.3 29887 192.168.1.6 23: 40 R [Windows 2000 RFC1323] --ENDMARK----MARK--, "Mon Feb 27 02:05:38 WIT 2012", "telnet", "", "", "--MARK--,"Mon Feb 27 02:05:38 WIT 2012","telnet","","", "--MARK--,"Mon Feb 27 02:05:38 WIT 2012","telnet","","",

| "MARK,"Mon Feb 27 02:05:38 WIT 2012","telnet","","",,,                   |
|--------------------------------------------------------------------------|
| "MARK,"Mon Feb 27 02:05:38 WIT 2012","telnet","","",,,                   |
| "MARK, "Mon Feb 27 02:05:38 WIT 2012", "telnet", "", ""                  |
| "MARK "Mon Feb 27 02:05:38 WIT 2012" "telnet" "" ""                      |
| "admin                                                                   |
| admin                                                                    |
|                                                                          |
| admin                                                                    |
| admin                                                                    |
| admin                                                                    |
|                                                                          |
| aaa                                                                      |
| access                                                                   |
| abc                                                                      |
| adrian                                                                   |
|                                                                          |
|                                                                          |
| ada                                                                      |
| academia                                                                 |
| admin                                                                    |
| MARK, "Mon Feb 27 02:05:41 WIT 2012", "telnet", "", "",,,                |
|                                                                          |
| ENDMARK                                                                  |
| 2012-02-27-02-05-41 2209 tcp(6) F 192 168 1 3 29905 192 168 1 6 23· 0 79 |
| 2012 02 27 02.03.41.2207 00(0) 2 152.100.1.3 25703 152.100.1.0 25. 0 75  |

Pengkasesan server palsu terjadi pada 03-04-2012 pada pukul 01:24:39. Pengaksesan tersebut dilakukan oleh komputer 192.168.1.3 yang mengirimkan paket menuju 192.168.1.6 dengan layanan protocol TCP yang memiliki destination port 23. Pada baris log file juga terdapat kata MARK dan ENDMARK. Bila diamati pada baris MARK terdapat service telnet secara berulang-ulang yang diakses pada detik yang sama oleh satu host. Pada baris selanjutnya terdapat kata seperti admin, access, abc, adrian dan academic yang dapat diartikan pada serangan yang dilakukan mencoba memasukan query untuk mendapatkan hak akses telnet dari host 192.168.1.6. Jadi, serangan dengan teknik brute force dapat terekam oleh log file honeyd. Penandaannya adalah dengan kecenderungan pengaksesan terhadapa satu service (telnet )yang dilakukan oleh host yang sama dalam satu waktu serta tercatatnya username dan password yang dicobakan dalam log file honeyd. 3. Log file Teknik OS Fingerprinting

Pada *log file* yang dihasilkan dari serangan *os fingerprinting*, sekilas sangat mirip dengan pengaksesan biasa seperti melakukan *ping* pada target. Namun, jika diamati lebih lanjut terdapat layanan *protocol* yang diakses yaitu TCP, UDP dan ICMP. Berikut ini dalah penjelasan dari *log file* di bawah ini.

| 2012-03-04-02:45:51.6715 tcp(6) S 192.168.1.5 43824 192.168.1.10 65535       |
|------------------------------------------------------------------------------|
| 2012-03-04-02:45:51.6716 tcp(6) E 192.168.1.5 43824 192.168.1.10 65535: 0 0  |
| 2012-03-04-02:45:51.6717 tcp(6) E 192.168.1.5 43824 192.168.1.10 65535: 0 0  |
| 2012-03-04-02:45:51.6717 tcp(6) E 192.168.1.5 43824 192.168.1.10 65535: 0 0  |
| 2012-03-04-02:45:51.6720 tcp(6) - 192.168.1.5 43824 192.168.1.10 65535: 40 R |
| 2012-03-04-02:45:51.6720 tcp(6) - 192.168.1.5 43824 192.168.1.10 65535: 40 R |
| 2012-03-04-02:45:51.6720 tcp(6) - 192.168.1.5 43824 192.168.1.10 65535: 40 R |
| 2012-03-04-02:45:51.6720 tcp(6) - 192.168.1.5 43824 192.168.1.10 65535: 40 R |
| 2012-03-04-02:45:51.6721 tcp(6) - 192.168.1.5 43824 192.168.1.10 65535: 40 R |
| 2012-03-04-02:45:51.6721 tcp(6) - 192.168.1.5 43824 192.168.1.10 65535: 40 R |
| 2012-03-04-02:45:51.6722 tcp(6) - 192.168.1.5 43824 192.168.1.10 65535: 40 R |
| 2012-03-04-02:45:51.6722 tcp(6) - 192.168.1.5 43824 192.168.1.10 65535: 40 R |
| 2012-03-04-02:45:51.6722 tcp(6) - 192.168.1.5 43824 192.168.1.10 65535: 40 R |
| 2012-03-04-02:45:51.6723 tcp(6) - 192.168.1.5 43824 192.168.1.10 65535: 40 R |
| 2012-03-04-02:45:51.6724 tcp(6) - 192.168.1.5 43824 192.168.1.10 65535: 40 R |
| 2012-03-04-02:45:51.6724 tcp(6) - 192.168.1.5 43824 192.168.1.10 65535: 40 R |
| 2012-03-04-02:45:51.7991 icmp(1) - 192.168.1.5 192.168.1.10: 17(0): 32       |
| 2012-03-04-02:45:51.7992 icmp(1) - 192.168.1.5 192.168.1.10: 17(0): 32       |
| 2012-03-04-02:45:51.7993  icmp(1) - 192.168.1.5 192.168.1.10: 17(0): 32      |
| 2012-03-04-02:45:51.7994 icmp(1) - 192.168.1.5 192.168.1.10: 17(0): 32       |
| 2012-03-04-02:45:54.5114 icmp(1) - 192.168.1.5 192.168.1.10: 15(0): 28       |
| 2012-03-04-02:45:54.5114 icmp(1) - 192.168.1.5 192.168.1.10: 15(0): 28       |
| 2012-03-04-02:45:54.5116 icmp(1) - 192.168.1.5 192.168.1.10: 15(0): 28       |
| 2012-03-04-02:45:54.5117 icmp(1) - 192.168.1.5 192.168.1.10: 15(0): 28       |
| 2012-03-04-02:45:57.5115 icmp(1) - 192.168.1.5 192.168.1.10: 13(0): 40       |
| 2012-03-04-02:45:57.5115 icmp(1) - 192.168.1.5 192.168.1.10: 13(0): 40       |
| 2012-03-04-02:45:57.5117 icmp(1) - 192.168.1.5 192.168.1.10: 13(0): 40       |
| 2012-03-04-02:45:57.5117 icmp(1) - 192.168.1.5 192.168.1.10: 13(0): 40       |
| 2012-03-04-02:46:00.4313 udp(17) S 192.168.1.5 47122 192.168.1.10 161        |
| 2012-03-04-02:46:00.4313 udp(17) S 192.168.1.5 47122 192.168.1.10 161        |
| 2012-03-04-02:46:00.4315 µdp(17) \$ 192.168.1.5 47122 192.168.1.10 161       |
| 2012-03-04-02:46:00.4316 udp(/17) S 192.168.1.5 47122 192.168.1.10 161       |
| 2012-03-04-02:46:49.2796 udp(17) E 192.168.1.5 53 192.168.1.10 65534: 76 0   |

Sebenarnya banyak sekali baris *log file* yang merekam serangan *os fingerprinting*. Hal yang menarik dari *log file* diatas adalah, sekilas hanya terjadi proses koneksi biasa seperti dilakukan *ping*. Namun yang menjadi tanda disini adalah *host* dengan *ip address* 192.168.1.5 mengirimkan paket kepada *host* 192.168.1.10 untuk mengakses semua layanan *protocol* TCP, UDP dan ICMP dalam satu waktu. Sehingga dapat diketahui dari pola yang tercatat pada *log file* diatas adalah serangan dengan tipe *os fingerprinting*.

#### 4.4.4 Pengiriman SMS

Merujuk pada BAB III, telah dijelaskan secara detail mengenai konfigurasi program yang digunakan. Pengiriman *sms* yang berisi informasi paket yang tidak terotorisasi dilakukan dengan mengkonfigurasikan *honeyd* dengan *gammu sms gateway*. Paket tersebut dapat diketahui pada *log file* yang merekan segala aktifitas yang terhubung dengan *honeyd*. Pada *log file* terdapat beberapa informasi yang termuat, waktu koneksi, *port, protocol, ip* asal, *port* asal, *ip* tujuan dan *port* tujuan, serta sistem operasi yang digunakan. Namun, tidak semuanya dari satu baris *log file* akan dikirimkan. Hal tersebut dikarenakan jumlah karakter pada *sms* yang hanya berjumlah 140 karakter. Jika satu baris dikirimkan semua maka akan menghabiskan semua karakter *sms* serta tidak memuat informasi penting dari serangan yang dilakukan.

Untuk mengantisipasi hal tersebut maka diperlukan sebuah *filtering* pada baris *log file honeyd*. Teknik yang digunakan untuk melakukan *filtering* adalah *regular expression. Filtering* yang dilakukan hanya akan diambil *field protocol* dan *service*. Pengambilan *Field* tersebut dikarenakan kedua *field* tersebut yang menandakan *protocol* apa yang *intruder* gunakan dan *service* apa yang diakses. Dalam program yang dibuat, pemfilteran dilakukan dengan dua perintah, perintah pertama digunakan untuk menfilter *protocol* yang digunakan, sedangkan perintah kedua digunakan untuk memfilter *service* yang diakses yang terdapat pada baris MARK dan ENDMARK. Jadi, akan terkirim dua buah *sms* yang menginformasikan *protocol* yang diakses dan *service* yang diakses.

| Honeyd_M3 (Work)<br>160 / 1 of 7  |            |
|-----------------------------------|------------|
| tcp(6)                            |            |
| tcp(6)                            |            |
| tcp(6)                            |            |
| Honeyd_M3                         | Thu 6:41AM |
| <ul> <li>"apache/HTTP"</li> </ul> |            |
| "apache/HTTP"                     |            |
| "apache/HTTP"                     |            |
| "anache/HTTP"                     |            |

Gambar 4.23 Sms yang menginformsasikan protocol dan service yang diakses.

Pada konfigurasi program waktu pengiriman dilakukan setiap 2 menit. Jika dalam waktu 2 menit terdapat selisih jumlah baris *log file* maka selisih tersebut yang kan dikirimkan. Namun, jika dalam waktu 2 menit tidak ada perbedaan jumlah baris *log file* maka program tidak akan mengeksekusi apapun.

Semua hasil pengujian yang dilakukan dengan menggunakan tiga jenis teknik dan *tools* yang berbeda, maka dapat diketahui pola-pola serangan yang terekam pada *log file honeyd*. Secara mendasar, pola pada *log file* dipengaruhi oleh teknik yang digunakan dan *service* yang coba diserangan. Dari pola-pola tersebut dapat mempermudah dalam melakukan analisa terhadap sebuah koneksi/serangan yang dilakukan oleh *intruder*. Selain itu, *sms* yang menginformasikan adanya koneksi yang ilegal juga sangat membantu dalam proses analisa. Dari *sms* yang terkirim dapat diketahui *service* apa yang diakses. Jadi, pengkonfigurasian *honeyd* dengan sms *gateway* sangat membantu dalam pendeteksian paket yang tidak terotorisasi secara cepat.

# BAB V PENUTUP

#### 5.1 Kesimpulan

Berdasarkan hasil yang diperoleh pada penelitian *honeyd* dan *sms gateway* maka dapat diambil kesimpulan :

- 1. Hasil yang diperoleh, *honeyd* mampu merekam serangan dengan teknik *scanning, brute force* dan *os fingerprinting* yang tercatat dalam *log file* dan *log file* yang dihasilkan dapat memberikan kemudahan dalam proses analisa serta mampu mengirimkan *sms* yang menginformasikan *service* yang sedang diakses oleh *intruder*.
- 2. Konfigurasi *honeyd* dengan *sms gateway* mampu menghasilkan sebuah sistem yang menandakan adanya paket tidak terotorisasi yang mencoba melakukan penetrasi terhadap jaringan komputer.
- 3. Kelebihan dari konfigurasi *honeyd* dengan *sms gateway* adalah informasi adanya paket yang tidak terotorisasi dapat diketahui dengan cepat melalui *sms* yang manginformasikan adanya paket tersebut serta dapat langsung mengetahui *service* apa yang sedang diakses oleh *intruder*.
- 4. Kekurangan dari konfigurasi *honeyd* dengan *sms gateway* adalah notifkasi *sms* yang dikirimkan belum berupa informasi terolah yang menerangkan adanya aktifitas tidak terotorisasi secara spesifik dalam jaringan komputer dan masih berupa cuplikan dari *log file honeyd*.

## 5.2 Saran

Terdapat beberapa hal yang perlu diperhatikan dalam pengimplementasian *honeypot* untuk menghasilkan sistem keamanan tangguh. Supaya dapat terbentuk sistem keamanan yang tangguh ada beberapa saran yang perlu diperhatikan :

1. Pada penelitian *honeypot* selanjutnya alangkah baiknya di konfigurasikan dengan *firewall* dan IDS, dikarenakan pengkonfigurasian tersebut mampu menciptakan sistem keamanan yang lebih baik.

- 2. Akan lebih baik jika dalam pengimplementasian *honeypot* diterapkan pada jaringan perusahaan atau pada tempat umum yang memiliki koneksi internet agar dapat mengetahui informasi dari tindakan penyerangan sesungguhnya.
- 3. Melakukan analisa terhadap *log file honeypot* secara mendetail untuk mempelajari dan mengidentifikasi jenis serangan yang dilakukan pada jaringan komputer

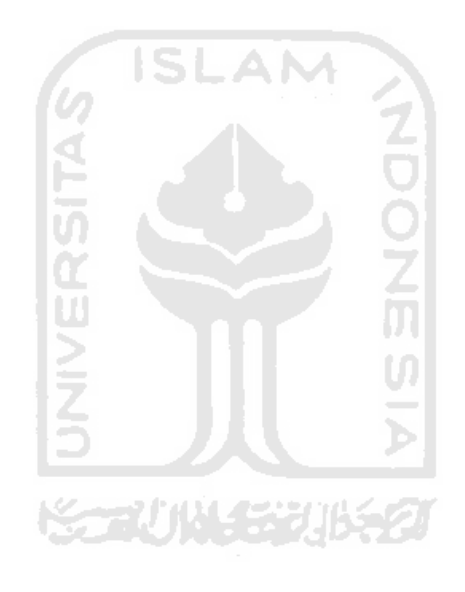

#### **DAFTAR PUSTAKA**

- [AND09] Andreas, 2009. Regex tidak susah kok (online) http://sl4y3r.blog.com/2009/.
- [BAR01] Barnett, Bruce, 2001. What is regular expression (online) http://grymoire.com/Unix.
- [CIS11] Cisco Networking Academy, 2011. Network Fundamental (online) http://www.cisco.com/web/learning.
- [DIO12] Dion, Andrew, 2012. Membuat sms server dengan gammu, kalkun dan linux ubuntu (online) http://andrewdion.staff.ugm.ac.id.
- [ELR09] Erlangga, 2009. Konsep Honeypot (online) http://rangga07.word press.com/2009.
- [GAM12] Gammu, 2012. Gammu Phone Database (online) http://wammu.eu.
- [HER11] Hernawan, Budi, 2011. Keunggulan honeypot (online) http://www.budihermawan.net.
- [KUR11] Kurniawan, Zuhdi, 2011. Kejahatan Menggunakan Internet di Indonesia (online) http://blog.ub.ac.id/kurniawanzuhdi.
- [PRA12] Prasetyo, Yudi, 2012. Macam Serangan terhadap Jaringan Komputer (online) http://yudi-prasetyo.blogspot.com.
- [PRO04] Provos, Niels, 2004. Developments of the Honeyd Virtual Honeypot (online) http://honeyd.org.
- [RWT05] *RWTH* Aachen University. 2005. Hand on Honeypot Technology. German. *RWTH* Aachen University.
- [SID04] Sidik, Betha. 2004. UNIX dan LINUX : Panduan Bekerja dalam Lingkungan Unix dan Linux. Bandung: Informatika Bandung.
- [SPI01] Spitzner, Lance, 2001. The Value of Honeypots, Parts One: Deffinition and Value of Honeypots (online) http:// symantec.com/connect/articles.

- [SPI03] Spitzner, Lance, 2003. Definitions and Value of Honeypots (online) http://www.tracking-hackers.com.
- [UTD05] Utdirartatmo, Firrar. 2005. Trik Menjebak Hacker dengan Honeypot. Yogyakarta: Andi Yogyakarta.
- [WAK11] Wakhyuni, Aprilia, 2011. Modus Kejahatan Teknologi Informasi (online) http://apriliawakhyuni.blogspot.com.

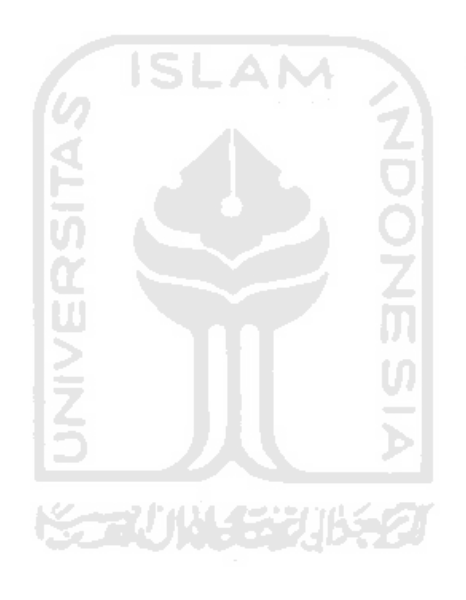

# LAMPIRAN

| Nama Mhs. : Cahi<br>No. Mhs. : 07 52 | <u>ya Adi Sn</u><br>23.154                  |
|--------------------------------------|---------------------------------------------|
| Judul TA :                           |                                             |
|                                      |                                             |
| •> ditambahkan                       | sera Denis Serangan yang akan digunakan     |
| •> di lansutkan                      | laoi tugas akhirnya.                        |
|                                      |                                             |
|                                      |                                             |
|                                      | ISLAM A                                     |
|                                      |                                             |
|                                      |                                             |
|                                      | in Col                                      |
|                                      |                                             |
|                                      |                                             |
|                                      |                                             |
|                                      | 15 JU 5                                     |
|                                      |                                             |
|                                      | STALINGER USE                               |
|                                      |                                             |
| Vilai kemajuan Tugan                 | Alle                                        |
| studi pustaka, perancanga            | in, penguasaan materi, ketepatan) (0 – 100) |
|                                      | V                                           |
|                                      | rogyakarta,                                 |
|                                      | Dosen,                                      |
|                                      | AN AN .                                     |
|                                      | balana.                                     |
|                                      |                                             |

| Vama Mhs.<br>No. Mhs.<br>Tudul TA | SARAN/USULAN PRESENTASI KEMAJUAN TUGAS AKHIR<br>: <u>Cohyq Acti SIV</u><br>: <u>07523 (Sy</u><br>: |  |
|-----------------------------------|----------------------------------------------------------------------------------------------------|--|
| * Botter                          | n' masalah di:                                                                                     |  |
| -                                 | Virtual server platform yog digunation                                                             |  |
| ~                                 | scrongen yz eliginalian                                                                            |  |
|                                   | aplibri honey pot gg dipakaj                                                                       |  |

Yogyakarta, 17/7/11

Dosen,

Dhamas Hatha F. (nama terang)

Dilampirkan pada Laporan TA yang diajukan untuk pendadaran